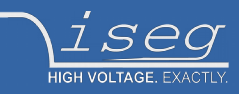

# Technical documentation

Last changed on: 06.07.2020

# iCSmini 2

# Controller box with embedded Linux server for use with iseg Hardware equipped with CAN or RS-232 interfaces

- Ethernet and WiFi connectivity
- Embedded Linux-Server with iCS control system
- 1 CAN D-SUB9, 1 RS-232 D-SUB9, 3 USB-A connectors
- Controls wide range of iseg Power Supplies, Crates, Modules, Devices (see compatibility list)
- small form factor
- rack and top-hat rail (EN 60715) mount kits available
- Preconfigured services: EPICS, SNMP, HTTP, SOAP, Websocket
- Webbrowser based control and configuration system
- Easy configuration and firmware updates of connected hardware

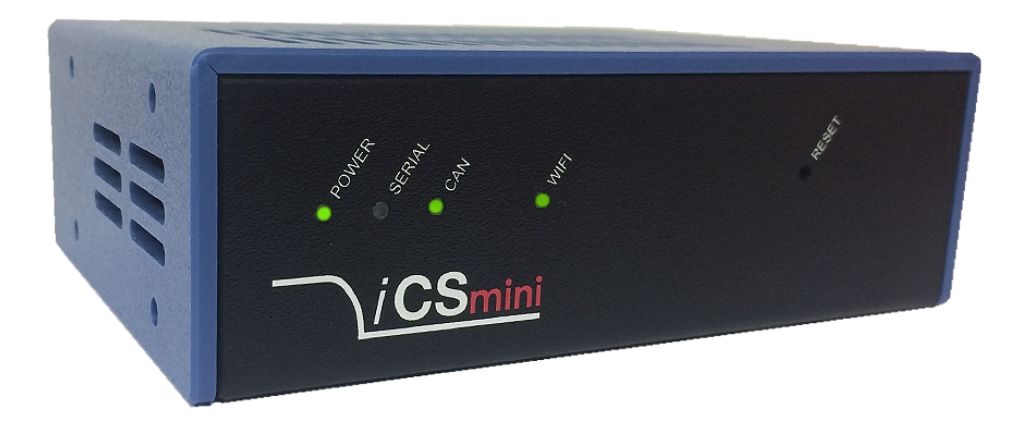

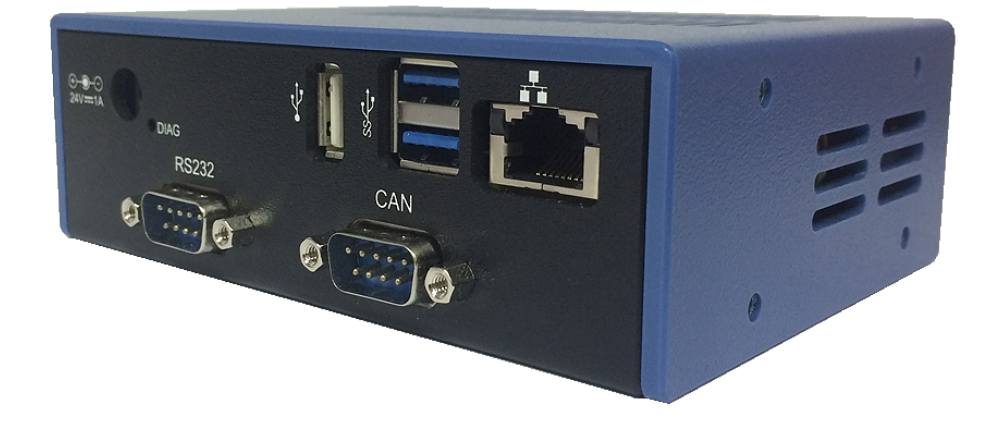

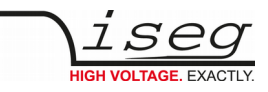

# **Document history**

| Version | Date       | Major changes                                        |
|---------|------------|------------------------------------------------------|
| 2.2     | 06.07.2020 | ICS2.5 update, Rack Mount Kit, dimensions draw       |
| 2.1     | 05.02.2020 | ICS Server, new image                                |
| 2.0     | 25.11.2019 | safety information, glossary, improved documentation |
| 1.2     | 07.04.2017 | ICS2.1 update                                        |
| 1.1     | 29.03.2016 | Compliance information WiFi                          |
| 1.0     | 29.02.2016 | Initial release                                      |

# Disclaimer / Copyright

Copyright © 2020 by iseg Spezialelektronik GmbH / Germany. All Rights Reserved.

This document is under copyright of iseg Spezialelektronik GmbH, Germany. It is forbidden to copy, extract parts, duplicate for any kind of publication without a written permission of iseg Spezialelektronik GmbH. This information has been prepared for assisting operation and maintenance personnel to enable efficient use.

The information in this manual is subject to change without notice. We take no responsibility for any mistake in the document. We reserve the right to make changes in the product design without reservation and without notification to the users. We decline all responsibility for damages and injuries caused by an improper use of the device.

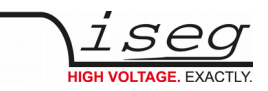

# Safety

This section contains important security information for the installation and operation of the device. Failure to follow safety instructions and warnings can result in serious injury or death and property damage.

Safety and operating instructions must be read carefully before starting any operation.

We decline all responsibility for damages and injuries caused which may arise from improper use of our equipment.

# Depiction of the safety instructions

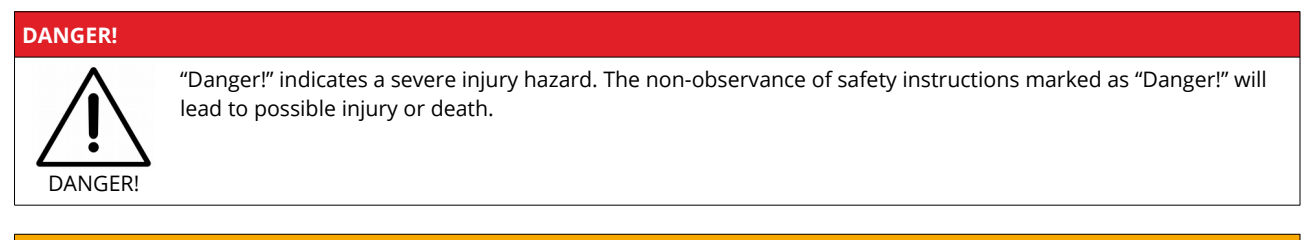

#### WARNING!

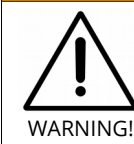

"Warning!" indicates an injury hazard. The non-observance of safety instructions marked as "Warning!" could lead to possible injury or death.

#### **CAUTION!**

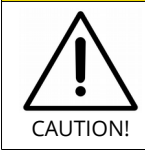

Advices marked as "Caution!" describe actions to avoid possible damages to property.

#### INFORMATION

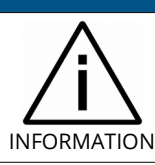

Advices marked as "Information" give important information.

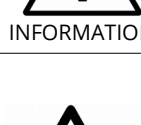

Read the manual.

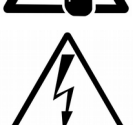

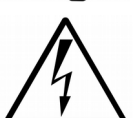

Attention high voltage!

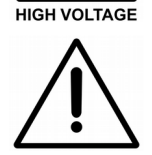

Important information.

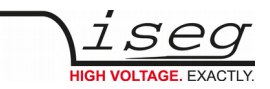

# Intended Use

The device may only be operated within the limits specified in the data sheet. The permissible ambient conditions (temperature, humidity) must be observed. The device is designed exclusively for the generation of high voltage as specified in the data sheet. Any other use not specified by the manufacturer is not intended. The manufacturer is not liable for any damage resulting from improper use.

# Qualification of personnel

A qualified person is someone who is able to assess the work assigned to him, recognize possible dangers and take suitable safety measures on the basis of his technical training, his knowledge and experience as well as his knowledge of the relevant regulations.

# General safety instructions

- Observe the valid regulations for accident prevention and environmental protection.
- Observe the safety regulations of the country in which the product is used.
- Observe the technical data and environmental conditions specified in the product documentation.
- You may only put the product into operation after it has been established that the high-voltage device complies with the country-specific regulations, safety regulations and standards of the application.
- The high-voltage power supply unit may only be installed by qualified personnel.

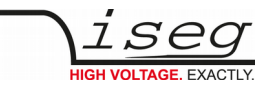

# Important safety instructions

#### DANGER! This device generates high voltages or is part of or attached to high voltage supplying systems. High voltages are dangerous and may be fatal. USE CAUTION WHILE WORKING WITH THIS EQUIPMENT. DANGER! BE AWARE OF ELECTRICAL HAZARDS. Always follow at the minimum these provisions: High voltages must always be grounded • Do not touch wiring or connectors without securing • Never remove covers or equipment Always observe humidity conditions ٠ Service must be done by qualified personnel only •

#### WARNING!

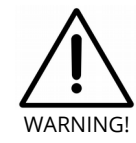

To avoid injury of users it is not allowed to open the unit. There are no parts which can be maintained by users inside of the unit. Opening the unit will void the warranty.

#### WARNING!

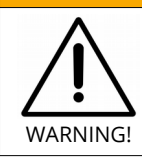

Do not operate the unit in wet or damp conditions.

#### WARNING!

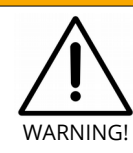

Do not operate the unit in an explosive atmosphere.

#### WARNING!

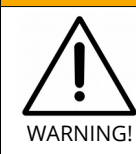

Do not operate the unit if you suspect the unit or the connected equipment to be damaged.

WARNING!

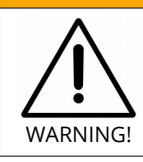

The protective conductor connection must be ensured by an appropriate mains cable. Before connecting to the local power supply, check whether the nominal voltage of the devices corresponds to the mains voltage.

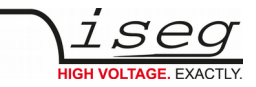

#### **CAUTION!**

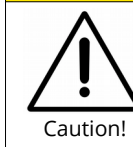

When installing the units, make sure that an air flow through the corresponding air inlet and outlet openings is possible.

#### CAUTION!

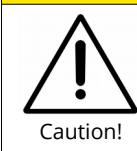

When controlling, with software, the high voltage systems, make sure that nobody is near the high voltage or can be injured.

#### **CAUTION!**

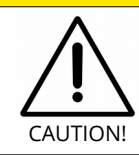

#### CHECK COMPLIANCE FIRST

Before using this device or connecting supplementary WiFi hardware please make sure that it complies to your local and gouvermental requirements, laws and other terms or provisions. iseg accepts no liability for any case of unauthorized use of the provided hardware. See page 9 under Compatibility for more information.

#### INFORMATION

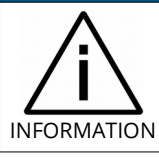

Please check the compatibility with the devices used.

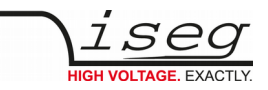

# **Table of Contents**

|    | Document history<br>Disclaimer / Copyright | 2  |
|----|--------------------------------------------|----|
|    | Safety                                     | 3  |
| _  | Depiction of the safety instructions       | 3  |
|    | Intended Use                               | 4  |
|    | Qualification of personnel                 | 4  |
|    | General safety instructions                | 4  |
|    | Important safety instructions              | 5  |
| 1. | General description                        | 9  |
| 2. | Package contents                           | 9  |
| 3. | Compatibility                              | 9  |
| 4. | Technical data                             | 12 |
| 5. | Connecting and operation                   | 13 |
| 6. | Front panel                                | 14 |
| 7. | WiFi                                       | 14 |
|    |                                            |    |
| 8. | iCS2 – iseg Communication Server 2.5       | 15 |
|    | 8.1. System description                    | 15 |
|    | 8.2. Software architecture                 | 16 |
|    | 8.2.1. How to connect via Ethernet         | 17 |
|    | 8.2.2. How to connect via Ethernet         | 17 |
|    | 8.3 Hardware                               | 19 |
|    | 8.3.1. Ethernet configuration              | 20 |
|    | 8.3.2. (Re)set / ethernet configuration    | 21 |
|    | 8.3.3. WiFi configuration                  | 21 |
|    | 8.4. Users / roles configuration           | 22 |
|    | 8.4.1. Access Control Lists (ACL)          | 22 |
|    | 8.4.2. SSH access                          | 22 |
|    | 8.4.3. (Re)set SSH access                  | 23 |
|    | 8.4.4. iCS Factory Reset Invocation        | 23 |
|    | 8.4.5. Instructions:                       | 23 |
|    | 8.5. iCSservice configuration              | 24 |
|    | 8.5.1. HTTP interface                      | 25 |
|    | 8.5.2. EPICS                               | 26 |
|    | 8.5.3. HALservice                          | 27 |
|    | 8.5.4. SNMP                                | 27 |
|    | 8.5.6 Custom scripts                       | 20 |
|    | 8.6 iCscontrol software overview           | 30 |
|    | 8.6.1. Left bar: Hardware Explorer         | 22 |
|    | 8.6.2. Left bar: Channel folders           | 32 |
|    | 8.6.3. Left bar: Channel profiles          | 32 |
|    | 8.6.4. Center bar: Channel list            | 33 |
|    | 8.6.5. Right bar: Device information       | 33 |
|    | 8.6.6. Right bar: Camera                   | 34 |
|    | 8.6.7. Right bar: Live log                 | 34 |
|    | 8.6.8. Right bar: Commands                 | 34 |
| 9. | Dimensional drawing                        | 35 |

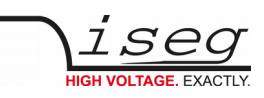

| 10. | Accesories           | 37 |
|-----|----------------------|----|
| 11. | Appendix             | 38 |
| 12. | Glossary             | 39 |
| 13. | Warranty & service   | 40 |
| 14. | Disposal             | 40 |
| 15. | Manufacturer contact | 40 |

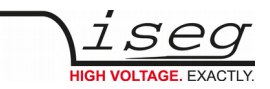

# 1. General description

The iseg iCSmini2 is an intelligent external controller box with an embedded Linux-Server system and preinstalled iseg Communication Server (iCS). The iCS comes with a large set of preconfigured services as EPICS, Web-Control, SNMP<sup>1</sup>, SOAP, Websocket, OPC/UA<sup>1</sup>, isegHAL and HTTP-API. The iCS also delivers two main web based user applications. iCS**control** provides a quick and smart control interface of the connected hardware by using web-browser without software installation. iCS**config** is used for hardware and service configuration and firmware upgrades. Both can also be used on mobile devices like tablets or smartphones.

For native application control several software solutions are available:

- iseg SNMP Control
- isegControl (Linux, Windows, Mac)<sup>2</sup>
- isegHalRemote-Library

# 2. Package contents

| Hardware | included                                                                                                    | optional                                                        |
|----------|----------------------------------------------------------------------------------------------------|-----------------------------------------------------------------|
| iCSmini2 | iCSmini2 control box<br>Plug-in power supply<br>Cable D-Sub 9 female-male<br>Gender changer<br>CAN RJ45-D-sub 9 Adapter | USB surveillance cam<br>19" rack mount kit<br>see 10 Accesories |

# 3. Compatibility

| Crate   | Slots                     | Required controller firmware | Notes |
|---------|---------------------------|------------------------------|-------|
| ECH 224 | 4 MMS                     |                              |       |
| ECH 238 | 8 MMS                     | ECH238_212<br>ECH238_310     |       |
| ECH 124 | 4 MMC                     |                              |       |
| ECH 128 | 8 MMC                     |                              |       |
| ECH 12A | 10 MMC                    |                              |       |
| ECH 14A | 10 MMC / 9 MMC + 1 MMS-3U |                              |       |

Table 1: Compatibility list

1 Expected available middle of 2016

2 Update to Version 2 is expected available middle of 2016

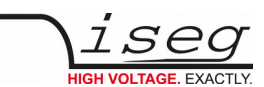

The iCSmini2 controller box series is compatible to the following HV-modules:

| Module                                                                      | Firmware    | Required<br>firmware release | Serial number                                  |
|-----------------------------------------------------------------------------|-------------|------------------------------|------------------------------------------------|
| EBS 8/16 channel, Bipolar                                                   | E08B0 1.xx  | 1.11 (or higher)             | Serialnumber (6 digits)<br>77xxx0/1            |
| EBS 12/16/24 channel, Bipolar                                               | E12B0_211   | 2.11 (or higher)             | Serialnumber (7 digits)<br>77xxxxx             |
| EDS 16/32 channel, Distributor                                              | E16D0 4.xx  | 4.43 (or higher)             | Serialnumber (6 digits)<br>71xxx0/1            |
| EDS 16/32 channel, Distributor                                              | E16D1 4.xx  | 4.43 (or higher)             | Serialnumber (6 digits)<br>71xxx0/1            |
| EDS 16/32/48 channel, Distributor                                           | E24D1 5.xx  | 5.52 (or higher)             | Serialnumber (6 digits)<br>715xx0/1            |
| EDS 16/32/48 channel, Distributor                                           | E24D1 6.xx  | 6.12 (or higher)             | Serialnumber (7 digits)<br>71xxxxx             |
| EHS 4/6/16 channel, Common Ground                                           | E08C0 2.xx  | 2.42 (or higher)             | Serialnumber (6 digits)<br>73xxx0/1            |
| EHS 8/16 channel, Common Floating Ground, High<br>Precision                 | E08C2 1.xx  | 1.25 (or higher)             | Serialnumber (6 digits)<br>78xxx0/1            |
| EHS 2/4/8/16 channel, Common Floating Ground,<br>Standard or High Precision | E08C2 4.xx  | 4.51 (or higher)             | Serialnumber (7 digits)<br>73xxxxx and 78xxxxx |
| EHS 4/8/16 channel, Floating Ground                                         | E08F0 2.xx  | 2.52 (or higher)             | Serialnumber (6 digits)<br>74xxx0/1            |
| EHS 4/8/16 channel, Floating Ground, High Precision                         | E08F2 4.xx  | 4.34 (or higher)             | Serialnumber (6 digits)<br>72xxx0/1            |
| EHS 2/4/8/16 channel, Floating Ground, Standard or<br>High Precision        | E08F2 6.xx  | 6.51 (or higher)             | Serialnumber (7 digits)<br>74xxxxx and 72xxxxx |
| EHS 8/16 channel, STACK, Floating Ground                                    | E08F7 1.xx  | 1.00 (or higher)             | Serialnumber (7 digits)<br>810xxxx             |
| EHS 8/16 channel, STACK, Floating Ground, Standard or<br>High Presicion     | E08F7 2.xx  | 2.26 (or higher)             | Serialnumber (7 digits)<br>815xxxx             |
| EHS 16/32 channel, Common Ground, Low Cost                                  | E16C1 1.xx  | 1.23 (or higher)             | Serialnumber (6 digits)<br>79xxx0/1            |
| EHS 16/32 channel, Common Ground, Low Cost                                  | E16C1 2.xx  | 2.13 (or higher)             | Serialnumber (7 digits)<br>79xxxxx             |
| EHS 24/48 channel, Common Ground, Low Cost, FLEX                            | E24C1_1.xx  | 1.11 (or higher)             | Serialnumber (7 digits)<br>79xxxxx             |
| ESS 1 channel, Bipolar                                                      | ESS01C 1.xx | 1.20 (or higher)             | Serialnumber (7 digits)<br>77xxxxx             |
| NHS <sup>3</sup>                                                            | N06C2_2.xx  | 2.20 (or higher)             |                                                |
| NHQ <sup>4</sup>                                                            |             |                              |                                                |

Table 2: compatible list

CAN only
 RS-232 only (coming soon)

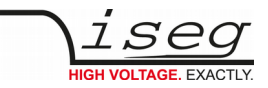

The iCSmini2 controller box series is compatible to the following standalone AC/DC HV-Supplies:

| HV supply series | Required Firmware | Notes       |
|------------------|-------------------|-------------|
| HPS 1,5 – 10 kW  | H101C1_225        | CAN only    |
| HPS compact      | H201C0_3.05       | CAN only    |
| HPS 300-800 W    | H101C0_541        | CAN only    |
| FPS              | FLM5D1_203        | CAN only    |
| SHQ              |                   | RS-232 only |

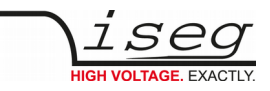

# 4. Technical data

| Supply                                                                                                    |                                                                                                    |
|----------------------------------------------------------------------------------------------------|----------------------------------------------------------------------------------------------------|
| POWER in                                                                                                    | 24V DC / 1A                                                                                                    |
| Control elements                                                                                                    |                                                                                                    |
| Display LED                                                                                                    | Power, Serial, CAN, WiFi                                                                                                    |
| Buttons                                                                                                    | Reset, Diag                                                                                                    |
| Connectivity                                                                                                    |                                                                                                    |
| System connector                                                                                                    | 96pin backplane                                                                                                    |
| USB 2.0                                                                                                    | 1x USB-A                                                                                                    |
| USB 3.0                                                                                                    | 2x USB-A                                                                                                    |
| Ethernet (10/100/1000 MBit)                                                                                                    | 1x RJ-45                                                                                                    |
| CAN                                                                                                    | 1x D-SUB-9 male                                                                                                    |
| RS-232 serial interface                                                                                                    | 1x D-SUB-9 male                                                                                                    |
| Wireless interface                                                                                                    | Intel Dual Band Wireless-AC7260<br>Standard 820.11n, 2,4 GHz, Ch. 1-11                                                                                                    |
|                                                                                                    | Compliance notes see intel specifications<br>Link see Appendix                                                                                                    |
| Server hardware                                                                                                    |                                                                                                    |
| CPU                                                                                                    | NXP/Freescale iMX6 Quad-Core 996 MHz                                                                                                    |
|                                                                                                    |                                                                                                    |
| RAM                                                                                                    | 1 GB DDR3 onboard                                                                                                    |
| RAM<br>Flash Memory                                                                                                    | 1 GB DDR3 onboard<br>4 GB onboard                                                                                                    |
| RAM<br>Flash Memory<br>CMOS Battery                                                                                                    | 1 GB DDR3 onboard<br>4 GB onboard<br>Supported battery types: CR1216, BR1220, CL1225                                                                                                    |
| RAM<br>Flash Memory<br>CMOS Battery<br>Operating system                                                                                                    | 1 GB DDR3 onboard<br>4 GB onboard<br>Supported battery types: CR1216, BR1220, CL1225                                                                                                    |
| RAM<br>Flash Memory<br>CMOS Battery<br><b>Operating system</b><br>ICS2                                                                                                    | 1 GB DDR3 onboard<br>4 GB onboard<br>Supported battery types: CR1216, BR1220, CL1225<br>Manufacturer specific Linux distribution                                                                                                    |
| RAM<br>Flash Memory<br>CMOS Battery<br><b>Operating system</b><br>ICS2<br>Services                                                                                                    | 1 GB DDR3 onboard<br>4 GB onboard<br>Supported battery types: CR1216, BR1220, CL1225<br>Manufacturer specific Linux distribution<br>iCSservice (Websocket, HTTP, SOAP), SNMP, EPICS, HALservice                                                                                                    |
| RAM<br>Flash Memory<br>CMOS Battery<br><b>Operating system</b><br>ICS2<br>Services<br>Native control software                                                                                                    | 1 GB DDR3 onboard<br>4 GB onboard<br>Supported battery types: CR1216, BR1220, CL1225<br>Manufacturer specific Linux distribution<br>iCSservice (Websocket, HTTP, SOAP), SNMP, EPICS, HALservice<br>isegControl (Win 7/8/10 – 32/64bit, Linux, OS X 10.9 and higher)                                                                                                    |
| RAM<br>Flash Memory<br>CMOS Battery<br><b>Operating system</b><br>ICS2<br>Services<br>Native control software<br>Web browser based control /<br>config software                                                                                                    | 1 GB DDR3 onboard<br>4 GB onboard<br>Supported battery types: CR1216, BR1220, CL1225<br>Manufacturer specific Linux distribution<br>iCSservice (Websocket, HTTP, SOAP), SNMP, EPICS, HALservice<br>isegControl (Win 7/8/10 – 32/64bit, Linux, OS X 10.9 and higher)<br>iCSconfig / iCScontrol: All plattforms: Mozilla Firefox (version > 41),<br>Google Chrome (version > 45), iOS (Safari): version > 7                                                              |
| RAM<br>Flash Memory<br>CMOS Battery<br>Operating system<br>ICS2<br>Services<br>Native control software<br>Web browser based control /<br>config software<br>Environmental conditions                                                                                                    | 1 GB DDR3 onboard<br>4 GB onboard<br>Supported battery types: CR1216, BR1220, CL1225<br>Manufacturer specific Linux distribution<br>iCSservice (Websocket, HTTP, SOAP), SNMP, EPICS, HALservice<br>isegControl (Win 7/8/10 – 32/64bit, Linux, OS X 10.9 and higher)<br>iCSconfig / iCScontrol: All plattforms: Mozilla Firefox (version > 41),<br>Google Chrome (version > 45), iOS (Safari): version > 7                                                              |
| RAM<br>Flash Memory<br>CMOS Battery<br><b>Operating system</b><br>ICS2<br>Services<br>Native control software<br>Web browser based control /<br>config software<br><b>Environmental conditions</b><br>Operating temperature range                                                                                             | 1 GB DDR3 onboard<br>4 GB onboard<br>Supported battery types: CR1216, BR1220, CL1225<br>Manufacturer specific Linux distribution<br>iCSservice (Websocket, HTTP, SOAP), SNMP, EPICS, HALservice<br>isegControl (Win 7/8/10 – 32/64bit, Linux, OS X 10.9 and higher)<br>iCSconfig / iCScontrol: All plattforms: Mozilla Firefox (version > 41),<br>Google Chrome (version > 45), iOS (Safari): version > 7<br>10 – 40 °C                                                |
| RAMFlash MemoryCMOS Battery <b>Operating system</b> ICS2ServicesNative control softwareWeb browser based control /<br>config softwareEnvironmental conditionsOperating temperature rangeStorage temperature range                                                                                                    | 1 GB DDR3 onboard<br>4 GB onboard<br>Supported battery types: CR1216, BR1220, CL1225<br>Manufacturer specific Linux distribution<br>iCSservice (Websocket, HTTP, SOAP), SNMP, EPICS, HALservice<br>isegControl (Win 7/8/10 – 32/64bit, Linux, OS X 10.9 and higher)<br>iCSconfig / iCScontrol: All plattforms: Mozilla Firefox (version > 41),<br>Google Chrome (version > 45), iOS (Safari): version > 7<br>10 – 40 °C<br>-20 – 85 °C                                 |
| RAM<br>Flash Memory<br>CMOS Battery<br><b>Operating system</b><br>ICS2<br>Services<br>Native control software<br>Web browser based control /<br>config software<br><b>Environmental conditions</b><br>Operating temperature range<br>Storage temperature range<br>Humidity                                                    | 1 GB DDR3 onboard<br>4 GB onboard<br>Supported battery types: CR1216, BR1220, CL1225<br>Manufacturer specific Linux distribution<br>iCSservice (Websocket, HTTP, SOAP), SNMP, EPICS, HALservice<br>isegControl (Win 7/8/10 – 32/64bit, Linux, OS X 10.9 and higher)<br>iCSconfig / iCScontrol: All plattforms: Mozilla Firefox (version > 41),<br>Google Chrome (version > 45), iOS (Safari): version > 7<br>10 – 40 °C<br>-20 – 85 °C<br>30 – 70 % (non condensating) |
| RAM         Flash Memory         CMOS Battery <b>Operating system</b> ICS2         Services         Native control software         Web browser based control /<br>config software         Environmental conditions         Operating temperature range         Storage temperature range         Humidity         Compliance | 1 GB DDR3 onboard<br>4 GB onboard<br>Supported battery types: CR1216, BR1220, CL1225<br>Manufacturer specific Linux distribution<br>iCSservice (Websocket, HTTP, SOAP), SNMP, EPICS, HALservice<br>isegControl (Win 7/8/10 – 32/64bit, Linux, OS X 10.9 and higher)<br>iCSconfig / iCScontrol: All plattforms: Mozilla Firefox (version > 41),<br>Google Chrome (version > 45), iOS (Safari): version > 7<br>10 – 40 °C<br>-20 – 85 °C<br>30 – 70 % (non condensating) |

Table 3: Technical data

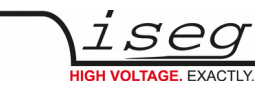

# 5. Connecting and operation

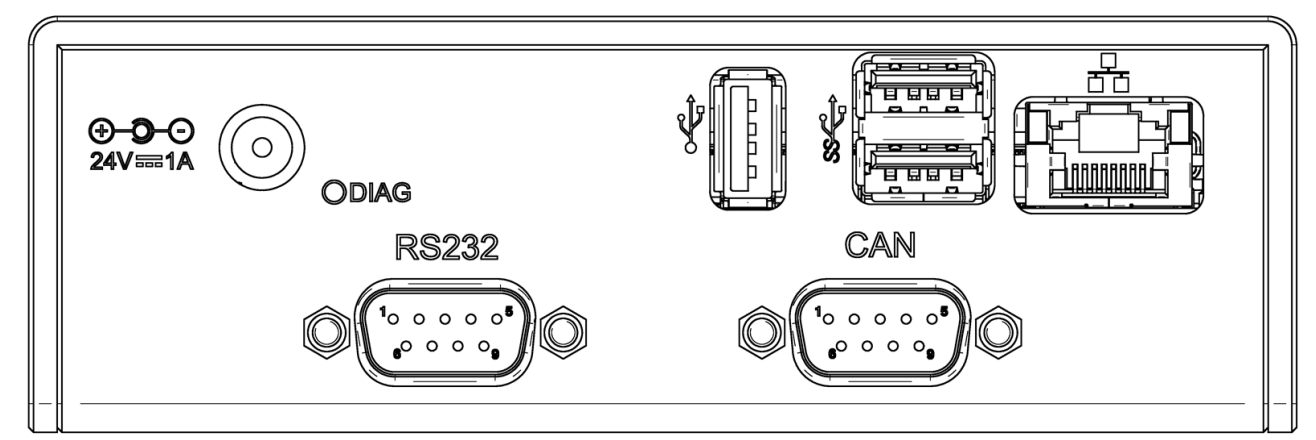

Figure 1: back side

The iCSmini2 can be connected to any compatible hardware by CAN or serial interface, please refer compatibility list (see 3 Compatibility).

Please make sure to get the right configuration of CAN – adresses, Bit-rates of CAN-Bus or RS-232 interface.

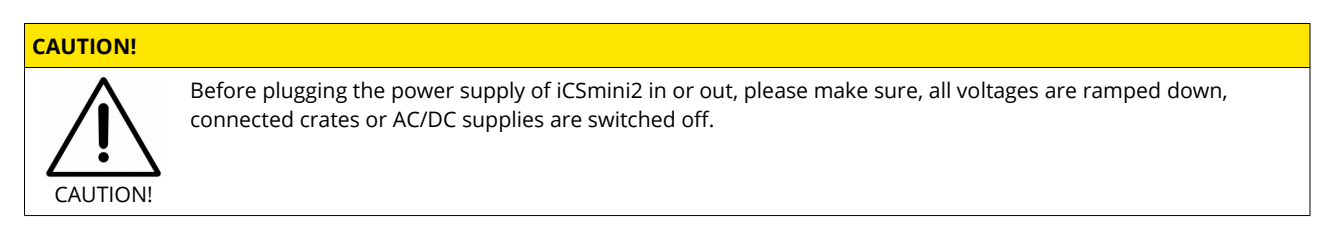

#### **Connection and Termination**

The CAN connector of the iCSmini2 is internally terminated by a 120 Ohm resistor. Any connected device or more device must be also terminated by 120 Ohm resistor at the last bus subscriber.

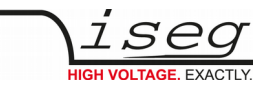

# 6. Front panel

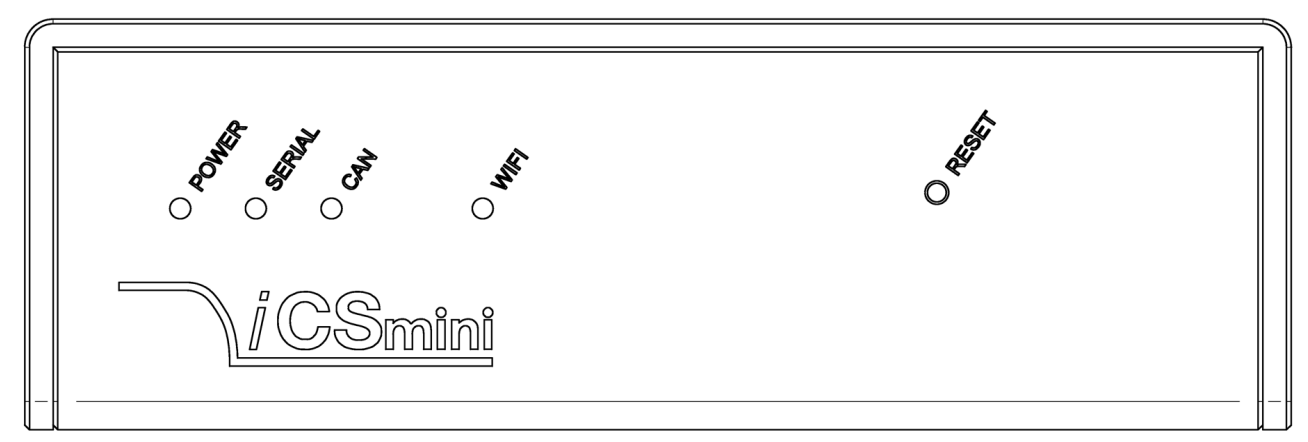

Figure 2: front side

#### LEDs and Reset pushbutton

| Element    | Function                                                                                                    |
|------------|----------------------------------------------------------------------------------------------------|
| LED POWER  | <b>Off</b> : iCSmini2 off – no DC power<br><b>Green</b> : iCSmini2 powered on                                                                                                    |
| LED SERIAL | Off: no serial connection<br>Orange: serial connection enabled, but not established to any device<br>Green: serial connection enabled and a device is connected<br>Green flashing: serial connection enabled and a device is connected, data is submitted |
| LED CAN    | Off: no serial connection<br>Orange: CAN connection enabled, but not established to any device<br>Green: CAN connection enabled and a device is connected<br>Green flashing: CAN connection enabled and a device is connected, data are submitted         |
| LED WIFI   | Off: WiFi disabled<br>Green: WiFi enabled                                                                                                    |

# 7. WiFi

The iCSmini2 is equipped with an internal WiFi access point. This feature can be enabled or disabled by software configuration. The operation mode is indicated by the LED WIFI on the front panel.

For more information refer to the iCS section. See "iCS2 – iseg Communication Server" next page.

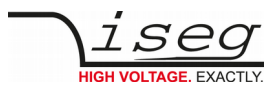

# 8. iCS2 – iseg Communication Server 2.5

|                   | iCScontrol | iCSconfig |          |                                  |                        |            |               |           | 21 - 10 G              | 0   |
|-------------------|------------|-----------|----------|----------------------------------|------------------------|------------|---------------|-----------|------------------------|-----|
|                   |            | looconing |          |                                  |                        |            |               | _         |                        |     |
| Jevices           | ✓ line     | addr ch   | power    | Vset                             | Vmeas                  | lset       | Imeas         | info      | Olikilowil device      | 640 |
| A system          |            | ★ OFF     | ON       | G                                | ılı 🗉                  | C.         | ılı 🗉         | EMERGENCY | POWER ON               |     |
| Master - 640      | 0          | 0 0       | ON       | 3000.000V 🖸                      | 3000.060V              | 0.0013A 🖸  | 0.0000mA      | CV 2      | online supply ok 29.0C |     |
| 0: 7900064        | 0          | 0 1       | ON       | 3000.000V 🕑                      | 2999.990V              | 0.0013A 🖸  | 0.0000mA      | CV 2      | Camera                 | 0   |
| -                 | 0          | 0 2       | ON       | 3000.000V 🖸                      | 2999.980V              | 0.0013A 🕑  | 0.0000mA      | CV 2      |                        | _   |
| 1: 7900063        | 0          | 0 3       | ON       | 3000.000V 🖸                      | 3000.000V              | 0.0013A 🖸  | 0.0000mA      | CV 2      | Live log               |     |
| 2: 7900049        | 0          | 0 4       | ON       | 3000.000V 🖸                      | 3000.000V              | 0.0013A 🕑  | 0.0000mA      | CV 2      | Commands               | C.  |
| 3: 7900071        | 0          | 0 5       | ON       | 3000.000V 🖸                      | 3000.000V              | 0.0013A 🕑  | 0.0000mA      | CV 2      |                        |     |
| <b>1</b> 7900059  | 0          | 0 6       | ON       | 3000.000V 🖸                      | 3000.000V              | 0.0013A 🕑  | 0.0000mA      | CV 2      |                        |     |
| 4. 7 5 6 6 6 6 5  | 0          | 0 7       | ON       | 3000.000V 🖸                      | 3000.000V              | 0.0013A 🕑  | 0.0001mA      | CV 2      |                        |     |
| 5: 7900067        | 0          | 0 8       | ON       | 3000.000V 🕑                      | 3000.000V              | 0.0013A 🖸  | 0.0001mA      | CV 2      |                        |     |
| 6: 7900072        | 0          | 0 9       | ON       | 3000.000V 🖸                      | 3000.000V              | 0.0013A 🖸  | 0.0000mA      | CV 2      |                        |     |
| 7: 7900069        |            | 0 10      | ON       | 3000.000V 🖸                      | 3000.000V              | 0.0013A 🕑  | 0.0000mA      | CV 2      |                        |     |
| 8: 7900073        | 3500.0000  | 011       | ON       | 3000.000V E                      |                        |            |               |           |                        |     |
|                   | 3000.0000  | Status_vo | ltageMea | asure ch.0_0_0<br>asure ch.0_0_2 |                        | 0.0013A    | 0.0000prA     | CV 2      |                        |     |
| 9: 7900055        | 2500.0000  | 0 13      | ON       | 9000.000V E                      | 300 <del>0.000</del> V | 0.00 3A 🕑  | 0.0000mA      |           |                        |     |
| Slave-0 - 577     | 2000.0000  |           |          | 3000.000V E                      | 3000.000V              | 0.0013A 🖪  | 0.000mA       |           |                        |     |
| Channel folders 🚡 | 1500.0000  |           |          |                                  | 3000.000V              | 0.0013A Ci | 0000mA        |           |                        |     |
| hannal profiles 🔸 | 500.0000   |           |          |                                  |                        | 0.0013A B  | ✓<br>0.0000mA |           |                        |     |

Figure 3: iseg Communication Server

# 8.1. System description

The iseg Communication Server iCS is a software solution to control iseg high voltage hardware from multiple devices over wired or wireless network. iCS is a manufacturer specific Linux OS, which runs on iseg hardware, like iCSmini2, CC24 crate controller series or SHR Desktop High Voltage Power Supply.

The iCS front end is based on browser technology to keep installation and maintenance effort low, to enable a quick start for configuration independently from the user's software platform, even on mobile devices.

iCS is equipped with an integrated role and user management, and delivers important software services right out of the box, like EPICS IOC, OPC server, SNMP interface, HTTP, SOAP and webservices to give a quick access to iseg hardware.

iCS also delivers configuration utilities and straight forwarded tools for firmware upgrading process.

The installed iCS2 libraries and services licenses files are located on the system under:

/usr/share/common-licences/[library or service module]

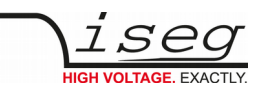

| iCS software components | Description                                                                                                    | Port / Protocol                             |
|-------------------------|----------------------------------------------------------------------------------------------------|---------------------------------------------|
| iCSconfig               | Configuration section for iCS software services, restorable<br>hardware configurations, and firmware updates, documentation<br>access and more | ТСР 80 / НТТР                               |
| iCScontrol              | Multi-user browser based device control, surveillance cam support                                                                              | TCP 80 / HTTP                               |
| iCSservice              | Internal websocket based server, JSON objects, with clients<br>Push (websocket) or pull (HTTP polling) technology                              | TCP 8080 / Websocket<br>TCP 8081 / HTTP API |
| isegHALservice          | iseg hardware abstraction layer service, simple hardware access                                                                                | TCP 1454 / isegHAL Socket                   |
| EPICS IOC               | EPICS Input / Output controller, autoconfiguring to hardware setup, customizable by file upload#                                               | EPICS Base R3.15.7<br>TCP/UDP 5064, 5065    |
| OPC/UA                  | OPC / UA server                                                                                                    |                                             |
| SNMP                    | Simple Network Management Protocol                                                                                                    | UDP 161                                     |

Table 4

# 8.2. Software architecture

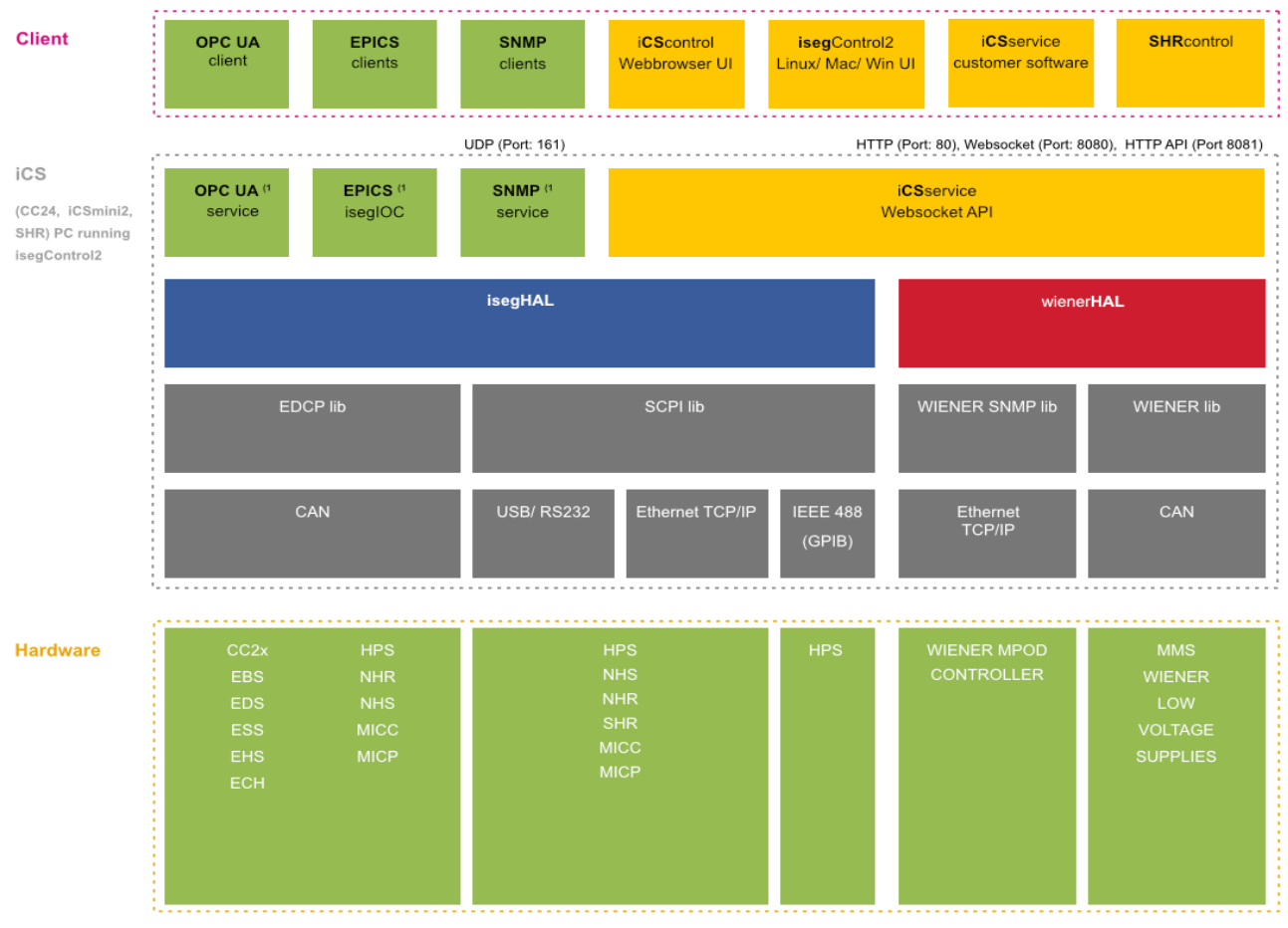

1) not part of isegControl2

Figure 4: Software architecture

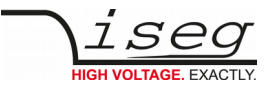

## 8.2.1. How to connect via WiFi

- 1) Make sure to have the WiFi adapter onboard or external installed, all modules are plugged in and CAN connections (if used) are attached. Start the crate or device.
- 2) Use your mobile device or computer to search for existing WiFi networks and select "iseg-iCS\_XXXX" (XXXX is the iCS serial number).

Enter the factory default WiFi password (password).

- 3) Open a recommended web-browser like Google Chrome and enter the factory default IP address (192.168.1.1)
- 4) Enter the factory default username (admin) and password (password)

#### INFORMATION

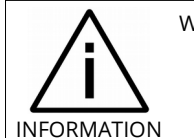

WiFi support can be turned off in iCSconfig  $\rightarrow$  WiFi. The default WiFi password can be changed there also.

## 8.2.2. How to connect via Ethernet

For Ethernet connections with the use of factory defaults, it is necessary to know the IP address of the iCS server first.

By default the iCS is configured to obtain the IP automatically by DHCP. To discover the IP address of the iCS, a small software application iCSfinder can be used. It scans the local network for running iCS services. More details are in the INFORMATION box below.

iCS also provides UPnP messages, which can be discovered, e.g. in Windows using "Network" environment. For Linux and MAC, Zeroconf/Bonjour can be used to find the iCS.

| INFORMATION |                                                                                                    |
|-------------|----------------------------------------------------------------------------------------------------|
|             | To discover iCS installations on the local network, a small utility <b>iCSfinder</b> can be used.              |
|             | It can be downloaded here: <u>https://iseg-hv.com/download/?dir=SOFTWARE/iCS/iCSfinder/</u>                    |
|             | Note: If you wish to set a fixed address without preconnecting via DHCP, please use a (temporarily)            |
|             | WiFi connection to setup OR follow the instructions of (re)setting the ethernet settings (see chapter Ethernet |
|             | configuration)                                                                                                 |
|             | Hint: If you experience problems using iCSfinder, please try using free software tools like                    |
|             | "IP SCANNER" / MAC or "ADVANCED IP SCANNER" (Windows)                                                          |
|             |                                                                                                    |

- 1) Make sure to have the network cable, all modules plugged in and all CAN connections if used attached. Start the crate.
- 2) Open a recommended web-browser and enter the current IP address (see preparations before).
- 3) Enter the factory default username (admin) and password (password).

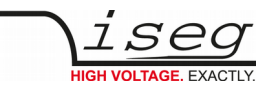

## 8.2.3. iCSconfig: manage hardware, service and preferences

iCS has a comprehensive set of configurable properties. All of them are stored in an XML file, to keep configuration flexible. This enables the possibility to have multiple configuration setups stored and restored using the import / export utility.

| iCS config sections  |                                                                                       |
|----------------------|---------------------------------------------------------------------------------------|
| iCScontrol Setup     | Manage preferences of iCS web control application                                     |
| Hardware             | Manage connected hardware, set configurations, auto configure, start firmware updates |
| Ethernet             | Manage Ethernet port settings of the iCS                                              |
| Wifi                 | Manage wireless access point of the iCS                                               |
| Users                | Create / edit / delete iCS users                                                      |
| Roles                | Create / edit / delete iCS roles                                                      |
| Access Control Lists | Grant / deny rights on user / group / channel / item base                             |
| iCSservice           | Configure iCSservice API / HTTP API                                                   |
| HAL/HALservice       | Configure HAL logging and HALservice credentials                                      |
| EPICS                | Configure the embedded EPICS Input/Output controller (IOC)                            |
| OPC                  | Configure the embedded OPC/UA server                                                  |
| SNMP                 | Configure the embedded SNMP server                                                    |
| Updates              | Download updates (System, Product database, firmware) from internet                   |
| Custom Scripts       | Configure the custom Python3 scripts                                                  |
| Import / Export      | Save and restore complete iCS configuration to backup hardware setup                  |

Table 5

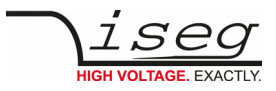

# 8.3. Hardware

| ics- hardware   iCS2 | × +                                                                                               |                                                                                                    | - 0                                                       |  |  |  |  |  |
|----------------------|---------------------------------------------------------------------------------------------------|----------------------------------------------------------------------------------------------------|-----------------------------------------------------------|--|--|--|--|--|
| ← → C ()             | 192.168.25.173/en/config/hardw                                                                    | are                                                                                                    | © Q ☆ 🖯                                                   |  |  |  |  |  |
| iCScon               | ntrol iCSconfig                                                                                   |                                                                                                    |                                                           |  |  |  |  |  |
| Scontrol setup       | hardware                                                                                          |                                                                                                    | save reboot iCS                                           |  |  |  |  |  |
| rdware               |                                                                                                   |                                                                                                    |                                                           |  |  |  |  |  |
| ernet                | automatic configuration                                                                           |                                                                                                    |                                                           |  |  |  |  |  |
| fi                   | auto configuration at system start                                                                | Applies the detected hardware to the current configuration when system<br>Note: The full hardware configuration will be overwritten. EPICS and SNM  | starts.<br>VP configurations <b>will be regenerated</b> . |  |  |  |  |  |
| ers                  |                                                                                                   |                                                                                                    |                                                           |  |  |  |  |  |
| es                   | manual configuration                                                                              |                                                                                                    |                                                           |  |  |  |  |  |
| cess control lists   | 1. Please switch on all connected d<br>2. Please wait 10 seconds, rescant                         | evices manually, to enable the detection of the crates, modules and other devices<br>and maked this page.                                           |                                                           |  |  |  |  |  |
| Sservice             | <ol> <li>apply all to overwrite current con</li> <li>For a single (eg. only one module</li> </ol> | inguration with currently detected devices<br>e) apply of detected hardware settings you can use the apply single A button inside of the configural | ition panels.                                             |  |  |  |  |  |
| L/HALservice         | Note: EPICS and SNMP configurations                                                               | will NOT be regenerated. If necessary please use config sections EPICS and SNMP.                                                                    |                                                           |  |  |  |  |  |
| ICS                  | current configuration                                                                             |                                                                                                    |                                                           |  |  |  |  |  |
| PC                   | current conliguration                                                                             |                                                                                                    |                                                           |  |  |  |  |  |
| IMP                  | 2300119                                                                                           |                                                                                                    |                                                           |  |  |  |  |  |
| dates                | detected information                                                                              | device config serial check ok                                                                                                    | module settings                                           |  |  |  |  |  |
| stom scripts         | apply single A                                                                                    | Line ID                                                                                                    | Settings Events                                           |  |  |  |  |  |
| ort / export         |                                                                                                   | 0                                                                                                    | module title                                              |  |  |  |  |  |
|                      | Address ID                                                                                        | Address ID                                                                                                    | 2300119                                                   |  |  |  |  |  |
|                      | 0                                                                                                 | 0                                                                                                    | digital filter                                            |  |  |  |  |  |
|                      | Serial number                                                                                     | Serial number                                                                                                    | 64                                                        |  |  |  |  |  |
|                      | 2300119                                                                                           | 2300119                                                                                                    | ADC sample rate                                           |  |  |  |  |  |
|                      | type                                                                                              | Device model                                                                                                    | 50 💌                                                      |  |  |  |  |  |
|                      | module                                                                                            | SR042060r4050000200 preferred voltage unit                                                                                                    |                                                           |  |  |  |  |  |
|                      | model                                                                                             | model catalog info preserve on age unit                                                                                                    |                                                           |  |  |  |  |  |
|                      | SR042060r4050000200                                                                               | Select a model (ontional)                                                                                                    | preferred current unit                                    |  |  |  |  |  |
|                      | current firmware                                                                                  |                                                                                                    | mA v                                                      |  |  |  |  |  |
|                      | N04C2   01.56                                                                                     |                                                                                                    | preferred low current range unit                          |  |  |  |  |  |
|                      | detected channels                                                                                 | configured channels                                                                                                    | uA v                                                      |  |  |  |  |  |
|                      |                                                                                                   |                                                                                                    | preferred voltage precision                               |  |  |  |  |  |

Figure 5: Hardware

In the hardware section, all iCS connected devices like connected crates, controllers and modules are listed and configurable. Each device is represented by a tab, modules and controllers are nested into their responding crates. The CAN lines of the crates are presented with a yellow or green upper tab border (corresponding to yellow or green CAN line), master crates and modules in legacy crates with a blue upper tab border.

The configuration is stored independently from the current hardware setup or connected states. This gives the opportunity to detect misconfigurations and recent hardware setups can easily be restored.

The feature **auto configuration at system start** supports automatically take over of the detected to the configured hardware, generation of EPICS and SNMP configuration. Auto configuration will be executed one time after iCS system start when master crate backplane is on or when iCS is running on a iCSmini.

To apply the complete detected hardware state into the configuration use the **apply all** button **after triggering a rescan using the rescan hardware button**.

To apply the detected config of just one device (controller or module) use the **apply single** button under each single tab. The devices information is stored with the information of "module/device config" column. Here the line and address ID are shown and a serial number can be entered (or applied by using auto configuration / apply). If the model of the hardware device could be detected automatically, a model is selected in the dropdown list, otherwise it should be selected manually. Here a **FIND** buttons checks the list and helps prefiltering the list.

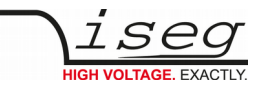

| HARDWARE TYPES |                                                                                                    |
|----------------|----------------------------------------------------------------------------------------------------|
| Device         | Standalone High Voltage Power Supply                                                                                                    |
| Crate          | Case / Bin for a modular HV-supply (module), which supplies power and provides slots for the modules                                                                                            |
| Controller     | Special controller card used in a crate to control, monitors and manages nested modules and crate functions, like switch ON/OFF of crate power supply, monitor temperatures, fans, UPS and more |
| Module         | Modular High Voltage Power Supply, plugged in a slot of a crate, supplied by a CRATE, communication and management by CRATE CONTROLLER, no own POWER ON feature                                 |

Table 6: Hardware Types

Information in the row "module settings /device settings" are module / device specific settings and are stored into the XML configuration file. These settings will get lost when using **auto configuration at system start**, **apply all** or **apply single** functionality.

## 8.3.1. Ethernet configuration

The ethernet settings of the iCS server hardware (CC2x Crate Controller, iCSmini) can be changed under the **ethernet** tab. By turning DHCP Client to enabled the iCS will try to obtain an IP address from the local networks DHCP server. Otherwise the IP can be set fixed. Therefore DHCP client must be disabled and IPv4 settings can be entered manually.

| ETHERNET FACTORY DEFAULTS |       |  |  |  |
|---------------------------|-------|--|--|--|
| IP                        | DHCP  |  |  |  |
| GATEWAY                   | empty |  |  |  |
| NAMESERVER                | empty |  |  |  |
| DNS                       | empty |  |  |  |
| TIMESERVER                | empty |  |  |  |

Table 7:Ethernet Defaults

The ethernet settings will be stored automatically to the USB flash memory, directory iseg-iCS as file ip-config.txt whenever an USB flash memory is plugged in. This allows retrieving the current IP configuration from an iCS system.

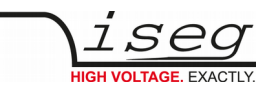

## 8.3.2. (Re)set / ethernet configuration

You can reset the ethernet configuration and also set to fixed IP adress e.g. cause of problems with DHCP IP relay using the following procedure:

- 1) Shut down all modules/devices and turn off the iCS System by unplugging mains.
- 2) Create an empty file called "RESET\_NET.txt" on a USB flash memory drive (FAT32 format)
- 3) Now edit the file. It should contain the following entries, separated by new lines.
- 4) Plug USB flash memory drive into the USB slot at the front panel of the device (CC24, iCSmini2, SHR)
- 5) Plug in mains
- 6) Please wait about 20 seconds until iCS has started completely
- 7) Optional: Plug off the USB flash memory drive and check on a computer if the file created on step 2 was renamed to RESET\_NET.txt.done. If it was not renamed, then something went wrong.

| CONTENT OF RESET_NET.txt |                   |               |               |  |  |  |
|--------------------------|-------------------|---------------|---------------|--|--|--|
| LINE                     | PARAMETER         | EXAMPLE       | DEFAULT-VALUE |  |  |  |
| 0                        | IP address / DHCP | 192.168.0.10  | DHCP          |  |  |  |
| 1                        | NET MASK          | 255.255.255.0 | 255.255.255.0 |  |  |  |
| 2                        | GATEWAY           | 192.168.0.1   | 192.168.0.1   |  |  |  |
| 3                        | NAMESERVER        | 192.168.0.1   | 192.168.0.1   |  |  |  |

Table 8

#### INFORMATION

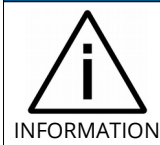

Use quality USB flash memory drives, otherwise the drive might not be detected by the iCS. Also make shure, the flash memory has no file system problems.

# 8.3.3. WiFi configuration

The WiFi configuration sets the wireless network properties provided by the iCS hardware access point (optional). Generally the WiFi function can be disabled using the WiFi support switch. The IP address of the WiFi is fixed, so once connected with a iCS WiFi the IP address always stays the same.

| WIFI FACTORY DEFAULTS |                                    |  |  |  |
|-----------------------|------------------------------------|--|--|--|
| IP (fixed)            | 192.168.1.1                        |  |  |  |
| SSID                  | iseg-iCS2_[HARDWARE SERIAL-NUMBER] |  |  |  |
| Channel               | 5                                  |  |  |  |
| Password              | password                           |  |  |  |

Table 9

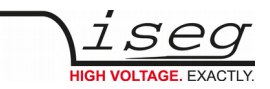

# 8.4. Users / roles configuration

Users of iCScontrol can be added, edited and removed in the users section. Users can be assigned roles, such like admin, user etc. One or more users can be selected by editing a role.

| USER DEFAULTS |          |
|---------------|----------|
| User          | admin    |
| Password      | password |
| Role          | admin    |

## 8.4.1. Access Control Lists (ACL)

With the access control list rights to grant or forbid control on special objects for principals (roles or users) is managed. This gives a powerful tool for very detailed rights mechanism.

#### INFORMATION

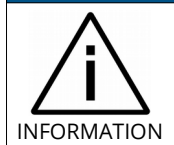

Note: Users, roles and ACL are only applied for user authentication for applications and services, which are based on iCSservice. These are iCScontrol, iCSconfig, isegControl, and HTTP API.

isegHAL based services should implement their own security mechanisms.

## 8.4.2. SSH access

The ICS2 Linux host system can be fully accessed as root user using an encrypted SSH shell access over port 22.

This enables user to install own services or freely configure e.g. EPICS plugins etc. The setup of a custom password will be described in the next chapter (Re)set SSH access.

#### INFORMATION

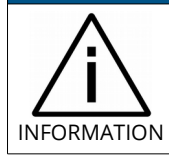

The local file system is divided into a system and a user data partition. To make changes on the read-only mounted system part use the following command: **mount-rw /** and **mount-ro /** switches the root file system back to read-only.

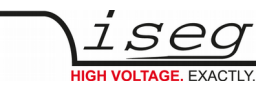

## 8.4.3. (Re)set SSH access

#### INFORMATION

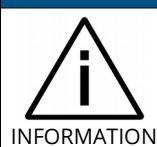

To protect your iCS system we strongly advice to change the standard factory password into a new user defined one. Keep this password secret!

For security reasons this is only possible with direct hardware access using the following procedure:

- 1) Create a file RESET\_SSH.txt with your new root Passwort as content in the first line and save it to an USB flash memory drive (FAT32 format). Note: if the file is empty, the iCS root password will be reset to factory default.
- 2) Plug the USB flash into iCS hardware and reboot iCS.
- 3) The iCS changes the password during the boot process. In case of success the file will be renamed into RESET\_SSH.txt.done.

#### 8.4.4. iCS Factory Reset Invocation

In case the user has forgotten his password or simply wants to get back to factory default configuration, it is possible to invoke a factory reset. For factory reset an USB flash drive (USB stick) with a FAT32/FAT16 partition is needed.

#### **CAUTION!**

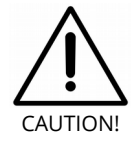

After factory reset all hardware configurations will get lost!

#### 8.4.5. Instructions:

- 1) Shut down all modules / devices and turn off the iCS System by unplugging mains.
- 2) On the USB flash drive create an empty file called "RESET\_ICS.txt"
- 3) Plug the USB flash memory drive into the USB slot at the front panel of the Crate-Controller
- 4) Plug in mains
- 5) Please wait about 20 seconds until iCS has started completely
- 6) In case of success the file will be renamed to RESET\_ICS.txt.done.

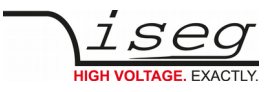

# 8.5. iCSservice configuration

| Win7 Bootcamp [Running]                                                            |                                                                                                    |                                                                                                    |                                    |                |                |        |                                |              |        |   |        |           |                |
|------------------------------------------------------------------------------------|----------------------------------------------------------------------------------------------------|----------------------------------------------------------------------------------------------------|------------------------------------|----------------|----------------|--------|--------------------------------|--------------|--------|---|--------|-----------|----------------|
| iCSservice   iCS2                                                                  | ×                                                                                                    | ×                                                                                                    |                                    |                |                |        |                                |              |        |   |        |           |                |
| ← → C [] 192.                                                                      | ←     →     C     □     192.168.16.241/en/config/iCSservice     ■     ☆                                                                 |                                                                                                    |                                    |                |                |        |                                |              | ¶a ಭ ≡ |   |        |           |                |
| i <b>CS2</b>                                                                       | iCScontrol                                                                                                    | iCSconfig                                                                                                    |                                    |                |                |        |                                |              | ÷.     | * | =()    | o         | 1 <sup>0</sup> |
| hardware                                                                           | iCSs                                                                                                    | service                                                                                                    |                                    |                |                |        |                                |              |        |   | sav    | /e        |                |
| ethernet                                                                           | -                                                                                                    |                                                                                                    |                                    |                |                |        |                                |              |        |   |        |           | - 1            |
| wifi                                                                               | Webs                                                                                                    | socket inf                                                                                                    | erface                             |                |                |        |                                |              |        |   |        |           |                |
| users                                                                              | Please no<br>iCSservi                                                                                                    | ote that webso                                                                                                    | cket communi<br>t <b>interface</b> | ication is nec | essary for iCS | contro | I (webclient) working.         |              |        |   |        |           | _              |
| roles                                                                              | websock                                                                                                    | ON<br>ket port                                                                                                    |                                    |                |                |        |                                |              |        |   |        |           |                |
| access control lists                                                               | 8080                                                                                                    |                                                                                                    |                                    |                |                |        |                                |              |        |   |        |           |                |
| iCScontrol                                                                         | ICScontrol HTTP interface                                                                                                    |                                                                                                    |                                    |                |                |        |                                |              |        |   |        |           |                |
| iCSservice                                                                         | back if we<br>enable H                                                                                                    | ebsocket conn<br>ITTP polling                                                                                                    | ection fails.                      |                |                |        |                                |              |        |   |        |           |                |
| HALservice                                                                         | ON                                                                                                    |                                                                                                    |                                    |                |                |        |                                |              |        |   |        |           |                |
| EPICS                                                                              |                                                                                                    | nlos                                                                                                    |                                    |                |                |        |                                |              |        |   |        |           |                |
| OPC                                                                                | URL                                                                                                    | pies                                                                                                    |                                    |                |                | de     | escription                     |              |        |   | return |           |                |
| SNMP                                                                               | http://                                                                                                    | 192.168.16.241/a                                                                                                    | ipi/getItemsInfo                   |                |                | ge     | et XML list of available items |              |        |   | XML    |           |                |
|                                                                                    | http://                                                                                                    | http://192.168.16.241/api/login/admin/password login with username "admin" and password API Key "password"                                                                       |                                    |                |                |        |                                |              |        |   |        |           |                |
| updates                                                                            | http://                                                                                                    | http://192.168.16.241/api/getttem/APIKEY/0/1/null/Status.serialNumber returns serial number of device with address 1 in line 0 - note: pass "null" for empty parameters response |                                    |                |                |        |                                |              |        |   |        |           |                |
| import / export                                                                    | http://192.168.16.241/api/getItem/APIKEY/0/1/2/Status.voltageMeasure get measures voltage of line 0, address 1, channel 2 JSON response |                                                                                                    |                                    |                |                |        |                                |              |        |   |        |           |                |
| @ 2011 - 2016 All rights reserved   iseg Spezialelektronik GmbH   iCS version: 2.0 |                                                                                                    |                                                                                                    |                                    |                |                |        |                                |              |        |   |        |           |                |
|                                                                                    |                                                                                                    |                                                                                                    | _                                  |                |                |        |                                | <b>S O P</b> | Ø 🗖    |   | 🗜 🕕    | <b>()</b> | Right #        |

Figure 6: iCSservice configuration

The iCSservice running on iCS hardware provides two interfaces, a websocket interface with push technology and a HTTP polling interface, which is fallback for browsers and clients, that do not support websocket technology. Both of them can be disabled, whereas at least one of them is necessary for the correct operation of iCScontrol.

| iCSservice DEFAULTS |                                   |
|---------------------|-----------------------------------|
| Websocket Port      | 8080                              |
| HTTP port           | 8081                              |
| HTTP URL BASE       | <ip-of-ics>:8081/api/</ip-of-ics> |

#### INFORMATION

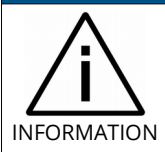

The documentation of iCSservice API, step by step connection guide to use Websocket / HTTP interface and an example Javascript is available on iCS directly (iCSconfig / iCSservice) or online on:

https://iseg-hv.com/download/?dir=SOFTWARE/iCS/doc/iCSservice/

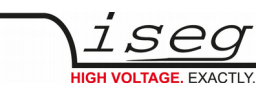

## 8.5.1. HTTP interface

This interface gives quick access to iCSservice by simple HTTP queries.

| iCSservice HTTP functions                                                                                         |              |                                                                                                    |
|----------------------------------------------------------------------------------------------------|--------------|----------------------------------------------------------------------------------------------------|
| URL, Parameters with leading \$, params not mandatory [\$param]                                                   | Response     | Description                                                                                                    |
| http:// <ip-of-ics>:8081/api/login/\$username/\$password</ip-of-ics>                                              | API Key      | Returns API Key to be identified for session                                                                                    |
| http:// <ip-of-ics>:8081/api/logout/\$session-ID</ip-of-ics>                                                      | TRUE / FALSE |                                                                                                    |
| http:// <ip-of-ics>:8081/api/getItem/\$apikey/\$line/\$address/\$channel/\$item</ip-of-ics>                       | JSON Object  | Returns state of a specific item<br>of a hardware path<br>\$line, \$address, \$channel and<br>\$item can be set by wildcard '*' |
| http:// <ip-of-ics>:8081/api/setItem/\$apikey/\$line/\$address/\$channel/\$item/<br/>\$value/[\$unit]</ip-of-ics> | TRUE / FALSE | Sets state of a specific item of a<br>hardware path<br>\$line, \$address, \$channel can<br>be set by wildcard '*'               |
| http:// <ip-of-ics>:8081/api/getUpdate/\$apikey/</ip-of-ics>                                                      | JSON Object  | returns all changes collected by<br>iCSservice since last getUpdate<br>call for this client session                             |
| Notes:                                                                                                    |              |                                                                                                    |

Use "\*" as wildcard, e.g. to set or get items on multiple channels at once. Use "null" as empty set identifier, e.g. to obtain module specific objects without channel declaration.

Table 10

| EXAMPLES                                                                     |                                                                                                 |
|------------------------------------------------------------------------------|-------------------------------------------------------------------------------------------------|
| http://192.168.1.1:8081/api/getItem/123456-321/0/1/0/Status.voltageMeasure   | Returns voltage value, unit and<br>timestamp of channel 0 of module with<br>address 1 of line 0 |
| http://192.168.1.1:8081/api/setItem/123456-321/0/1/*/Control.voltageSet/1/kV | Set set voltages of all channels of module 1 in line 0 to 1,000 Volt                            |
| http://192.168.1.1:8081/api/setItem/123456-321/0/null/null/Control.power/1   | Switch controller of line 0 (master) on                                                         |

Table 11: Examples

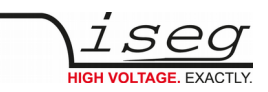

## 8.5.2. EPICS

For the use of iseg hardware with Experimental Physics and Industrial Control System (EPICS), the iCS comes with a preinstalled integrated Input-Output-Controller (IOC). This service can be enabled or disabled using the switch **enable EPICS input / output controller**. To keep things straight forward, the iCS can generate IOC configuration files (.db and .sub) using the current hardware configuration. Both files can be downloaded to the local computer, edited manually, e.g. with a text editor and uploaded again. This gives a quick start to run an IOC out of the box. To get an overview on all available process variables (PV), which are generated at the start of IOC, the PV list can be downloaded using the respective button. The IOC script combines a process variable definition file (.db) with a substitution file (.sub), which contains hardware setup information and placeholders to create all accessable process variables at runtime.

| File           | Description                                                                                                    | Sample content (extraction)                                                                                                    |
|----------------|----------------------------------------------------------------------------------------------------|----------------------------------------------------------------------------------------------------|
| iseg_epics.db  | Database file with definitions of PV                                                                                         | <pre>####################################</pre>                                                                                                    |
| iseg_epics.sub | Substitution file contains a pattern<br>that will be substituted by the<br>following lines for each corresponding<br>channel | {CONTROLLER_SN,CAN_LINE,DEVICE_ID,MODULE_ID,CHANNEL_ID}<br>{5230003,0,1000,0,0,"AUTO"}<br>{5230003,0,1000,0,1,"AUTO"}<br>{5230003,0,1000,0,2,"AUTO"}<br> |
| iseg_epics.pv  | Text file with list of process variables generated                                                                           | ISEG:5230003:0:0:0:CurrentMeasure<br>ISEG:5230003:0:0:CurrentNominal<br>ISEG:5230003:0:0:VoltageMeasure<br>ISEG:5230003:0:0:0:VoltageNominal<br>         |

Table 12

For more detailed information on EPICS, please visit: <u>https://epics.anl.gov/</u>, for sample libraries and test scripts, please contact <u>support@iseg-hv.de</u>.

#### INFORMATION

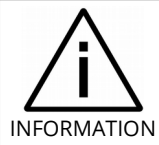

The documentation of iseg EPICS IOC and a sample scripts are available on iCS directly (iCSconfig / EPICS) or online on: <u>https://iseg-hv.com/download/?dir=SOFTWARE/iCS/doc/isegIOC/</u>

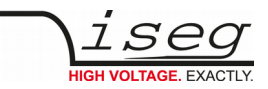

## 8.5.3. HALservice

The isegHALservice provides a secure sockets encrypted end-to-endpoint access to the iseg hardware layer running on iCS hardware. The isegHALservice API is similar to isegHAL API, with some specific extension. Please refer Appendix "isegHAL" for details. For an easy start a simple example program isegHalTerminal demonstrates the remote access. There are virtual instruments (VIs) which are based on the library **isegHAL-remote** in order to control iseg hardware via LabVIEW <sup>5</sup>.

#### INFORMATION

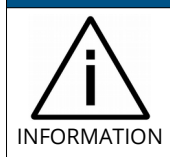

The documentation of iseg HAL (service) is available on iCS directly (iCSconfig / HALservice) or online on: <a href="https://iseg-hv.com/download/SOFTWARE/iCS/doc/isegHAL/index.html">https://iseg-hv.com/download/SOFTWARE/iCS/doc/isegHAL/index.html</a>

## 8.5.4. SNMP

For backward compatibility of the iCS2 to SNMP controlled systems like WIENER MPOD, iCS2 is able to communicate using the SNMP service.

The service can be enabled or disabled using the switch enable SNMP interface.

Using the current iCS2 hardware configuration a SNMP configuration can be automatically generated. To create a new SNMP configuration, which is compatible to WIENER Configuration file (.mib) please use button "generate configuration" under the SNMP tab in iCSconfig.

For user specific changes of configuration, the .mib (vendor specific definition of datapoints) and .sub (substition information with list of hardware channels) files can be downloaded, locally modified and uploaded again.

Please note: local modifications will be overwritten every time the "generate configuration" function will be used.

#### INFORMATION

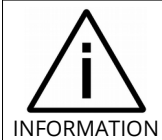

The documentation of iseg SNMPservice and sample scripts are available on iCS directly (iCSconfig / SNMP) or online on: <u>https://iseg-hv.com/download/SOFTWARE/SNMPguide/SNMP\_Programmers-Guide\_en.pdf</u>

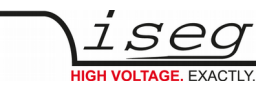

## 8.5.5. Updates

The following types of updates can be managed with iCS:

| Туре     | Description                                                                      |
|----------|----------------------------------------------------------------------------------|
| base     | product database with information about iseg hardware specifications             |
| system   | update image of the iCS server operating system (CC, iCSmini)                    |
| firmware | firmware update files for iseg devices (like HV modules, crate controllers etc.) |

All update files can be downloaded from iseg web repository using the **CHECK ONLINE FOR UPDATES** or using the update **UPLOAD** function to send a file from the local computer to the iCS server.

Once an update file is available on the iCS, it can be installed using **INSTALL** or removed by using **DELETE** Buttons. After using install, follow the instructions shown on the screen.

Firmware files can be unzipped using **EXTRACT**. After extraction the available firmware files are shown in a list. By clicking **INSTALL** the iCS tries to apply the selected firmware to all connected devices, that are qualified for (matching item code, online, lower firmware version installed).

To update specific hardware devices please extract the firmware package first and then navigate in the **hardware section** to the corresponding device and use firmware update functionality individually.

#### INFORMATION

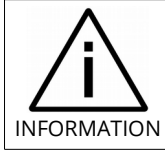

Using the **Check online for updates** feature the iCS directly connects to iseg online software repository.

All update files can also be downloaded directly on http://download.iseg-hv.com/?dir=SOFTWARE/iCS

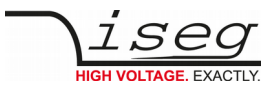

| ∖i <b>CS2</b>        | iCScontrol iCS                           | sconfig                                                                         |                  |                         |                  | tini v ()      | Ø | 1 |
|----------------------|------------------------------------------|---------------------------------------------------------------------------------|------------------|-------------------------|------------------|----------------|---|---|
| hardware             | update                                   | S                                                                               |                  |                         |                  |                |   |   |
| ethernet             | new unda                                 | tes                                                                             |                  |                         |                  |                |   | - |
| wifi                 | Check iseg rep                           | pository server online for                                                      | Upload local     | update file manually    |                  |                |   |   |
| users                | updates                                  | for updates                                                                     |                  |                         | 🖀 Browse         |                |   |   |
| roles                |                                          |                                                                                 |                  |                         |                  |                |   |   |
| access control lists | available                                | updates                                                                         |                  |                         |                  |                |   |   |
| (CCapatra)           | version                                  | status                                                                          | type             | description             | size             | actions        |   |   |
| ic scontrol          | 20151215                                 | installed                                                                       | firmware         | E08C2                   | 0.07 MB          | extract delete |   |   |
| iCSservice           | 20151216                                 | ready to install                                                                | system           | iCS                     | 40.38 MB         | install delete |   |   |
| HALservice           | 20160106                                 | ready to install                                                                | system           | ICS                     | 40.45 MB         | install delete |   |   |
| EPICS<br>OPC<br>SNMP | Type "base<br>Type "syste<br>Type "firmv | ": Products database.<br>em": iCS system update<br>vare": firmware for iseg har | dware - can be i | installed separately in | hardware section |                |   |   |
| updates              | available                                | firmware files                                                                  |                  |                         |                  |                |   |   |
| import / export      | id                                       | version                                                                         |                  | size                    | ac               | tions          |   |   |
|                      |                                          |                                                                                 |                  |                         |                  |                |   |   |

Figure 7: Updates

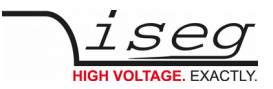

## 8.5.6. Custom scripts

The custom script folder provides an access to the script setup. A list of installed scripts will be displayed here.

|                                                                                                    | ts  cripts vides full running Python 3 based script runnin scripts, do loggin or control on external signals. tion ation as 2IP file for local edit.                                            | ng platform.<br>Even HTML / Javascript sets can be shown. Just star<br>ipt import<br>rt a set of files as ZIP file. Existing files will be<br>ted.                                                                                                    | er by installing demo scripts.<br>Demo scripts<br>Add included sample scripts to t<br>Demo scripts  | the script list                  | Delete scripts<br>All scripts will be removed from ICS &<br>Detele scripts  | ystem. |            | e (: |
|----------------------------------------------------------------------------------------------------|----------------------------------------------------------------------------------------------------|----------------------------------------------------------------------------------------------------|----------------------------------------------------------------------------------------------------|----------------------------------|-----------------------------------------------------------------------------|--------|------------|------|
|                                                                                                    | cripts<br>vides a full running Python 3 based script runnin<br>scripts, do loggin or control on external signals.<br>tion<br>ation<br>pad Scrif<br>as ZIP file for local edit.<br>Impo<br>delet | ng platform.<br>Even HTML / Javascript sets can be shown. Just star<br>ipt import<br>rt a set of files as ZIP file. Existing files will be<br>ted.                                                                                                    | art by installing demo scripts.<br>Demo scripts<br>Add included sample scripts to t<br>Demo scripts | the script list                  | Delete scripts<br>All scripts will be removed from ICS to<br>Defede scripts | ystem. | ° <u>D</u> | 1    |
| ICScentrol setup     Custom srups       hardware     The ICS system pro<br>Easily relia and start<br>will     The ICS system pro<br>Easily relia and start<br>API documenta       will     Friend documenta       will     Friend documenta       will     Friend documenta       will     Friend documenta       will     Friend documenta       will     Friend documenta       will     Friend documenta       will     Friend documenta       Convertional starts     Downtoad all scripts       Cilloservice     Script lost       Britos     Script ist       OPC     All customizable sort<br>statom scripts       waten caca     waten caca       waten caca     waten caca                                                                                                    | cripts<br>vides full running Python 3 based script runnin<br>scripts, do loggin or control on external signals.<br>tion<br>ation<br>as 2JP file for local edit.<br>Impo<br>detet                | ng platform.<br>Even HTML / Javascript sets can be shown. Just star<br>pt import<br>rt a set of files as ZIP file. Existing files will be<br>ted.                                                                                                    | art by installing demo scripts.<br>Demo scripts<br>Add included sample scripts to t<br>Demo scripts | the script list                  | Delete scripts<br>All scripts will be removed from ICS &<br>Detele scripts  | ystem. |            |      |
| hardware     The ICS system pro-<br>temperature stand start<br>and start start<br>roles     The ICS system pro-<br>temperature start<br>and start start<br>start start start<br>scale control start<br>scale control scale scale<br>scale control scale scale<br>scale control scale scale<br>scale control scale scale<br>scale control scale<br>scale control scale scale<br>scale control scale scale<br>scale control scale scale sc                                                                                                    | vides & full running Python 3 based script runnin<br>scripts, do loggin or control on external signals.<br>Ition<br>atlon<br>pad Scri<br>as ZIP file for local edit. Impor<br>delet             | ing platform.<br>Even HTML / Javascript sets can be shown. Just star<br>ipt import<br>rt a set of files as 20P file. Existing files will be<br>ted.                                                                                                    | et by installing demo scripts. Demo Scripts Add included sample scripts to t Demo scripts           | the script list                  | Delete scripts<br>All scripts will be removed from ICS to<br>Detete scripts | ystem. |            |      |
| ethernet Easily etil and start<br>vitil API documenta<br>vitil Easily etil and start<br>roles Script download<br>ACSSentrice Script download<br>ALL-NALsentoe Script download<br>HAL-NALsentoe Script list<br>OPC All customicable scr<br>StadP user en<br>user en<br>opdates user en<br>opdates user en<br>user en<br>user en<br>user en<br>user en<br>top ent<br>top ent<br>top en | scripts, do loggin or control on external signals.<br>Ition ation as ZIP file for local edit. Import delet                                                                                      | Even HTML / Javascript sets can be shown. Just star<br>ipt import<br>rt a set of files as ZIP file. Existing files will be<br>ted.                                                                                                    | et by installing demo scripts.<br>Demo scripts<br>Add included sample scripts to t                  | the script list                  | Delete scripts<br>All scripts will be removed from ICS &<br>Detele scripts  | ystem. |            |      |
| Vel API documenta<br>Vel API documenta<br>Vel API documenta<br>Vel API documenta<br>Vel API documenta<br>Vel API documenta<br>Vel API documenta<br>Vel API documenta<br>Vel API documenta<br>Vel API documenta<br>Vel API documenta<br>Constanta<br>Cost documenta<br>Dovridead all scripts<br>Dovridead all scripts<br>Dovridead all scripts<br>Dovridead all scripts<br>Dovridead all scripts<br>Dovridead all scripts<br>Staff API documenta<br>Dovridead all scripts<br>Staff API documenta<br>Dovridead all scripts<br>Dovridead all scripts<br>Dovridead all scripts<br>Dovridead all scripts<br>Dovridead all scripts<br>Vel API documenta<br>Dovridead all scripts<br>Vel API documenta<br>Dovridead all scripts<br>Vel API documenta<br>Dovridead all scripts<br>Vel API documenta<br>Dovridead all scripts<br>Vel API documenta<br>Dovridead all scripts<br>Vel API documenta<br>Dovridead all scripts<br>Vel API documenta<br>Dovridead all scripts<br>Vel API documenta<br>Dovridead all scripts<br>Vel API documenta<br>Vel API documenta<br>Dovridead all scripts<br>Vel API documenta<br>Vel API documenta<br>Dovridead all scripts<br>Vel API documenta<br>Vel API documenta<br>Dovridead all scripts<br>Vel API documenta<br>Vel API documenta<br>Dovridead all scripts<br>Vel API documenta<br>Vel API documenta<br>Vel API documenta<br>Dovridead all scripts<br>Vel API documenta<br>Vel API documenta<br>Vel API documenta<br>Dovridead all scripts<br>Vel API documenta<br>Vel API documenta<br>Vel API doc                                                                                                    | tion attion attion and so Scri as 21P file for local edit.                                                                                                    | ipt import<br>et a set of files as 20P file. Existing files will be<br>ted. @Browse                                                                                                    | Demo scripts<br>Add included sample scripts to t<br>Demo scripts                                    | the script list                  | Delete scripts<br>All scripts will be removed from ICS &<br>Detete scripts  | ystem. |            |      |
| All Casternice     Stript download     Script download     Script download     Script download     Script download     Script download     Script download     Script download     Script download     Script list     Script list     Sc                                                                                                    | ation<br>vad Scri<br>as ZIP file for local edit. Impor<br>delet                                                                                                    | ipt import<br>rt a set of files as 2IP file. Existing files will be<br>ted.                                                                                                    | Demo scripts<br>Add included sample scripts to t<br>Demo scripts                                    | the script list                  | Delete scripts<br>All scripts will be removed from iCS &<br>Delete scripts  | ystem. |            |      |
| users troles access control lists CSService HALAVALaenrice EFICS SCTipt download HALAVALaenrice FICS SCTIPT IST OPC All customizable soc subtro mo usin accus patien accus patien accus pat                                                                                                    | ad Scri<br>as ZIP file for local edit. Impor<br>delet                                                                                                    | ipt import<br>rt a set of files as 21P file. Existing files will be<br>ted.                                                                                                    | Demo scripts<br>Add included sample scripts to t<br>Demo scripts                                    | the script list                  | Delete scripts<br>All scripts will be removed from ICS &<br>Delete scripts  | ystem. |            |      |
| roles Script downlog access control lists Download all script CGService Script download HAL/HALservice EPICS Script list UseR and access apolates useR and access apolates useR and access apolates                                                                                                    | ad Scri<br>as ZIP file for local edit. Impo<br>delet                                                                                                    | ipt import<br>at a set of files as ZIP file. Existing files will be<br>ted.<br>Browse                                                                                                    | Demo scripts<br>Add included sample scripts to t<br>Demo scripts                                    | the script list                  | Delete scripts<br>All scripts will be removed from ICS a<br>Delete scripts  | ystem. |            |      |
| access control lists CCSservice CCSservice EPICS CPC All customicable script Updates Updates U                                                                                                    | ad Scri<br>as ZIP file for local edit. Impo<br>delet                                                                                                    | ipt import<br>of a set of files as ZIP file. Existing files will be<br>ted.                                                                                                    | Demo scripts<br>Add included sample scripts to t<br>Demo scripts                                    | the script list                  | Delete scripts All scripts will be removed from ICS at Delete scripts       | ystem. |            |      |
| Access control tests     Control tests     Control tests                                                                                                    | as ZIP file for local edit. Impor<br>deleti                                                                                                    | vt a set of files as ZIP file. Existing files will be<br>ted. The files as ZIP file. Existing files will be<br>The file of the file of the file | Add included sample scripts to t<br>Demo scripts                                                    | the script list                  | All scripts will be removed from iCS st<br>Delete scripts                   | ystem. |            |      |
| CSservice Script download HALHALservice HALHALservice State PPCS State path path path path path path path path                                                                                                    |                                                                                                    | @Browse                                                                                                    | Demo scripts                                                                                        |                                  | Delete scripts                                                              |        |            |      |
| HALHALservice EPICS Script list OPC All customizable scri updates uscn mon centom scripts uscn con uscn con usc                                                                                                    |                                                                                                    | artBrowse                                                                                                    |                                                                                                    |                                  |                                                                             |        |            |      |
| EPICS         Script list           OPC         All customicable sort           SNMP         pain           upcates         upcate           antom soright         upca           mport / export         upca           upca         upca                                                                                                    |                                                                                                    |                                                                                                    |                                                                                                    |                                  |                                                                             |        |            |      |
| State         Jack           spate         jack         m           updates         update         update         update           inspect (export)         update         update         update           updates         update         update         update         update           inspect (export)         update         update         update         update                                                                                                    |                                                                                                    |                                                                                                    |                                                                                                    |                                  |                                                                             |        |            |      |
| OPC         All customizable correlations           SNMP         juster         mm           updates         uster         mm           catom scripts         uster         mm           mport / export         uster         mm           uster         uster         mm           uster         uster         mm           uster         uster         mm           uster         uster         mm           uster         uster         mm           uster         mm         mm                                                                                                    |                                                                                                    |                                                                                                    | Sulpt list                                                                                          |                                  |                                                                             |        |            |      |
| ShallP         path         mun           updates         updates <td>ipt files are listed here.</td> <td></td> <td></td> <td></td> <td></td> <td></td> <td></td> <td></td>                                                                                                    | ipt files are listed here.                                                                                                    |                                                                                                    |                                                                                                    |                                  |                                                                             |        |            |      |
| updates         update         update         outpate           cantom scripts         update         update         outpate           import / export         update         update         outpate           update         update         update         outpate           update         update         update         outpate           update         update         update         outpate           update         update         update         outpate                                                                                                    |                                                                                                    | type                                                                                                    | status                                                                                              | actions                          |                                                                             |        |            |      |
| للمنابع المنابع المنابع<br>المنابع المنابع المنابع المنابع المنابع المنابع المنابع المنابع المنابع المنابع المنابع المنابع المنابع المنابع<br>المنابع المنابع                                                                                                    | artist.min.css                                                                                                    | other                                                                                                    | n/a                                                                                                 | Ste                              |                                                                             |        |            |      |
| custom scripts         Gal/s         Gal/s                                                                                                    | artist.min.js                                                                                                    | pressuppt the                                                                                                    | ina<br>ala                                                                                          | ell                              |                                                                             |        |            |      |
| Luser and thoops for thoops for thoops for thoops for the second second                                                                                                    | Recommon.py                                                                                                    | iCR script user interface                                                                                                    | 102                                                                                                 | 300                              |                                                                             |        |            |      |
| USER jee<br>USE dat<br>USE dat                                                                                                    | SPythonDataLogger.ov                                                                                                    | runable python script                                                                                                    | running                                                                                             | edit start star kit tum aufoster | of .                                                                        |        |            |      |
| USB dat                                                                                                    | eryminis                                                                                                    | iavaspipt file                                                                                                    | n/a                                                                                                 | (017)                            |                                                                             |        |            |      |
| USB dat                                                                                                    | In log 20200417.csv                                                                                                    | other                                                                                                    | N/a                                                                                                 | show                             |                                                                             |        |            |      |
|                                                                                                    | in_log_20200420.csv                                                                                                    | other                                                                                                    | n/a                                                                                                 | ahow                             |                                                                             |        |            |      |
| USB dat                                                                                                    | ia log 20200421.csv                                                                                                    | other                                                                                                    | n/a                                                                                                 | show                             |                                                                             |        |            |      |
| USB dat                                                                                                    | ta_log_20200422.csv                                                                                                    | other                                                                                                    | n/a                                                                                                 | stow                             |                                                                             |        |            |      |
| USB dat                                                                                                    | In_log_20200423.cnv                                                                                                    | other                                                                                                    | n/a                                                                                                 | show                             |                                                                             |        |            |      |
| USB dat                                                                                                    | In_log_20200424.csv                                                                                                    | other                                                                                                    | n/a                                                                                                 | show                             |                                                                             |        |            |      |
| USB dat                                                                                                    | la log 20200428.csv                                                                                                    | other                                                                                                    | 1/8                                                                                                 | show                             |                                                                             |        |            |      |
| USB dat                                                                                                    | ta_log_20200501.csv                                                                                                    | other                                                                                                    | n/a                                                                                                 | stow                             |                                                                             |        |            |      |
| USB dat                                                                                                    | In_log_20200503.cmv                                                                                                    | other                                                                                                    | n/a                                                                                                 | ahow                             |                                                                             |        |            |      |
| USB dat                                                                                                    | la_log_20200508.csv                                                                                                    | other                                                                                                    | 1/2                                                                                                 | ahow                             |                                                                             |        |            |      |
| USB dat                                                                                                    | a_log_20200513.csv                                                                                                    | oðher                                                                                                    | n/a                                                                                                 | show                             |                                                                             |        |            |      |
| USB del                                                                                                    | bug.bit                                                                                                    | other                                                                                                    | n/a                                                                                                 | show                             |                                                                             |        |            |      |
| USB ip-                                                                                                    | config.txt                                                                                                    | other                                                                                                    | n/a                                                                                                 | show                             |                                                                             |        |            |      |
|                                                                                                    |                                                                                                    |                                                                                                    |                                                                                                    |                                  |                                                                             |        |            |      |
|                                                                                                    |                                                                                                    |                                                                                                    |                                                                                                    |                                  |                                                                             |        |            |      |
|                                                                                                    |                                                                                                    |                                                                                                    |                                                                                                    |                                  |                                                                             |        |            |      |

Figure 8: Custom scripts setup

| Custom scripts       |                                                                                                    |
|----------------------|----------------------------------------------------------------------------------------------------|
| Script download      | Load a copy of all installed files from iseg hardware <i>/mnt/user/data/scripts</i> as ZIP file to your local download directory |
| Script import        | Import a ZIP file to iseg hardware and extract it to <i>/mnt/user/data/scripts</i> . Existing files will be overwritten.         |
| Demo scripts         | Add included sample scripts to /mnt/user/data/scripts on iCS hardware                                                            |
| Delete scripts       | All scripts will be removed from iCS system                                                                                      |
| Edit                 | An editor window open the selected file to make changes or input additionally contents.                                          |
| Open                 | Open iCSPythonDataLogger.html for graphical output of logging data.                                                              |
| Start                | Start script execute a python3 process with the scrip                                                                            |
| Stop                 | Send a stop command to the script in order to finish the execution.                                                              |
| Kill                 | Kill the script execution process                                                                                                |
| Turn on autostart on | Configure an autostart process for a script when the iCS system will be started.                                                 |

Table 13: Custom script

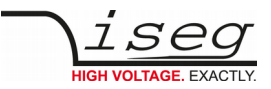

# 8.6. iCScontrol software overview

The user interface of iCScontrol software is divided into three parts. The left bar contains the **Devices**, **Ch folders** channel folders and **Ch profiles** channel profiles. The center bar contains control elements, device and channel process variables with the possibility to output a graphical line plott. The right bar contains a device section, **Camera** access to an optional USB webcam, **Live log** for data logging and a field to input single **Commands** from a list.

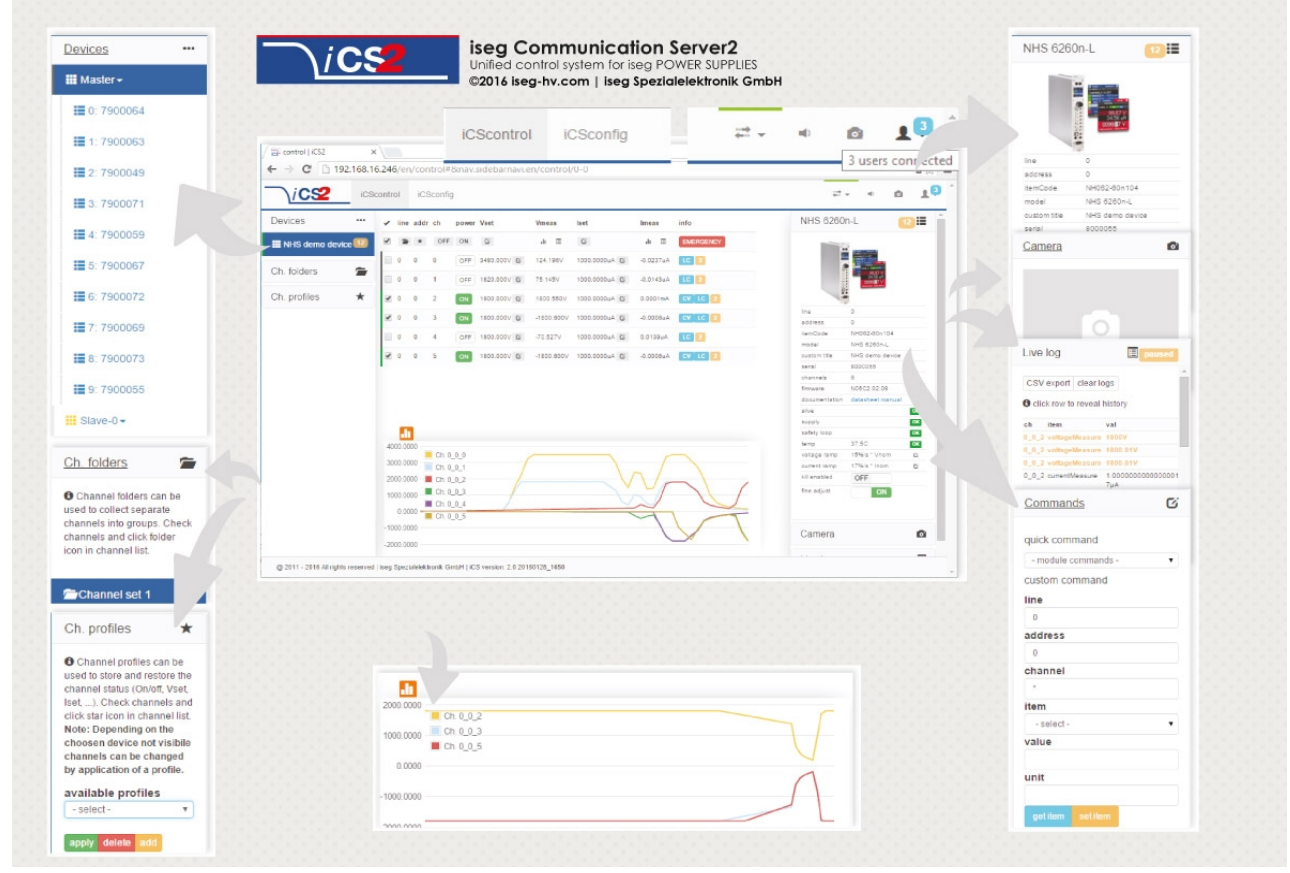

Figure 9: iCScontrol

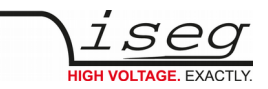

## 8.6.1. Left bar: Hardware Explorer

The left column shows the configured hardware.

If connected with iseg CAN line management (starting with CC23) slaves are shown in yellow or green background, corresponding to the CAN line they are connected to. Every device has a colored left border showing the running state.

| Crate/Device running states |                                                                                                    |  |
|-----------------------------|----------------------------------------------------------------------------------------------------|--|
| gray                        | all channels of the module are off                                                                                                    |  |
| yellow                      | one channel of one of the nested channels is ramping to the desired voltage                                                                 |  |
| red                         | the crate / device (or one of the nested modules/channels) has one or more errors (refer to the error/event badges)                         |  |
| green                       | the crate / device (and all of the nested modules) are in a good condition, at least one channel of a nested module is running high voltage |  |

| Module running states |                                                                                        |  |
|-----------------------|----------------------------------------------------------------------------------------|--|
| gray                  | not present, not connected or switched off                                             |  |
| yellow                | one channel of the module is ramping to the desired voltage                            |  |
| red                   | the module has one or more errors (refer to the error/event badges)                    |  |
| green                 | the device/module is in a good condition, at least one channel is running high voltage |  |

| Channel running states |                                                                             |  |
|------------------------|-----------------------------------------------------------------------------|--|
| blurred / faded out    | Module is not detected (probably switched off)                              |  |
| gray                   | not present (configured module to current module mismatch), or switched off |  |
| yellow                 | channel is ramping to the desired set voltage                               |  |
| red                    | channel has at least one error (please inspect error counter badge)         |  |
| green                  | channel is in good condition and switched on                                |  |

## 8.6.2. Left bar: Channel folders

Channel folders are shown in the section "channel folders" below the hardware section in the left application bar. Channel folders can be created and extended by selecting a set of channels and clicking the folders icon on top of the channel list.

Existing folders can be selected or removed in the folders section of the left bar.

## 8.6.3. Left bar: Channel profiles

Channel profiles store information about set values, on/off states, and Kill properties of channels. They can be created by selecting the channels that should be restored in the channel list and clicking the star-icon. Existing profiles can be selected, applied and removed in the channel profiles section of the left bar. A new option with the custom given title appears in the select box. By selecting a channel profile and clicking the APPLY button the stored state of the channel will be adjusted.

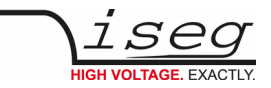

## 8.6.4. Center bar: Channel list

Once a device or channel folder has been selected, the channel list will update and show only the corresponding channels, with

- The topological location (line, address, channel),
- The running state,
- Set and measured values,
- Channel infos, events and errors (displayed as clickable badges)

The list header has an **ACTION ROW**, where all channels can be selected with one click for more actions.

Each action in this row is located in top of its respective column.

Some examples:

- To create a new channel folder of specific channels, select these channels and click the folder-icon.
- To store the current setup of the specific channels (running state, set-values, kill enable etc.), select them and click on the star-icon. To enable or disable all selected channels, click the ON / OFF icons.
- Change the set voltages of all selected channels, click the edit-icon which is located in the V<sub>set</sub> column.
- To display a graph of measured voltages of all selected channels, click on the graph-icon located in the V<sub>meas</sub> column.
- To show a live log of measured voltages of all selected channels, click on the logtable icon located in the V<sub>meas</sub> column.

## 8.6.5. Right bar: Device information

The device section gives information on the currently selected hardware device of the hardware explorer. Depending on the device type, hardware status information are given (temperature, error, safety loop states), the device can be enabled / disabled. Device specific parameters can be set (ramps, kill parameters ...). To get a quick help, hardware documentation can be downloaded directly.

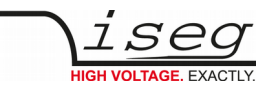

## 8.6.6. Right bar: Camera

The camera tab shows the captured image of the configured camera. It can be directly connected with the iCS hardware or an IP-Cam URL, configured in hardware / iCScontrol section.

## 8.6.7. Right bar: Live log

The live log collects information of the current session. The log data is only available until a reload of the iCScontrol webpage occurs. The live log can be filtered to specific channels or value types, by selecting channels and clicking the corresponding log icon in the action row on top of the channel list. The log list shows the last value of an item. By clicking on it, previous log items are displayed.

All session log data can be exported as **CSV** file for ongoing work with spreadsheet applications, eg. Microsoft® Excel.

## 8.6.8. Right bar: Commands

Commands can be send directly to connected devices. Quick commands are mass operations that can be sent to more devices at one time. The commands tab prefills the input fields according to the selected hardware device (in hardware explorer).

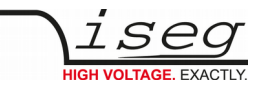

# 9. Dimensional drawing

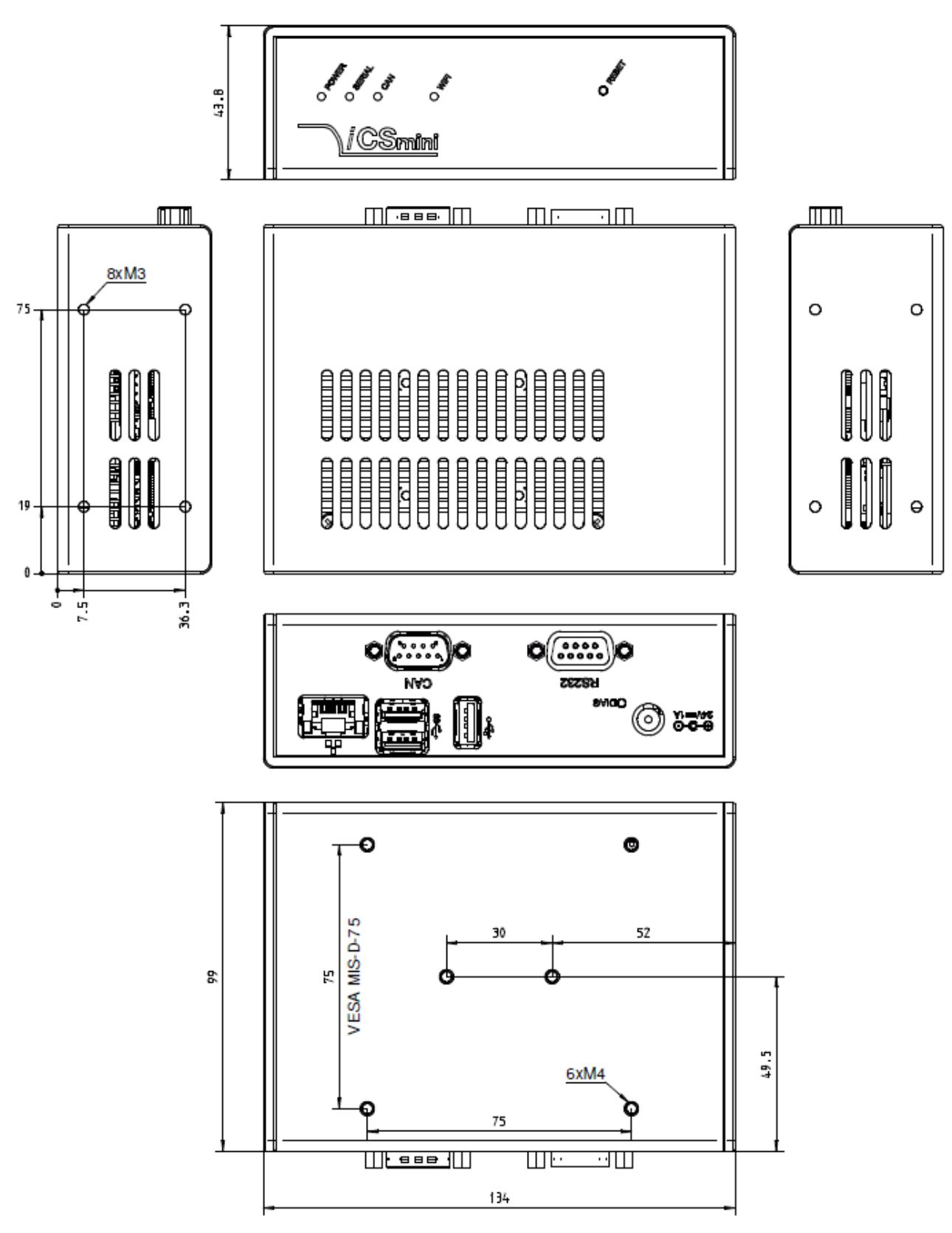

Firgure 10: Dimension drawing

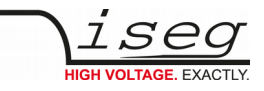

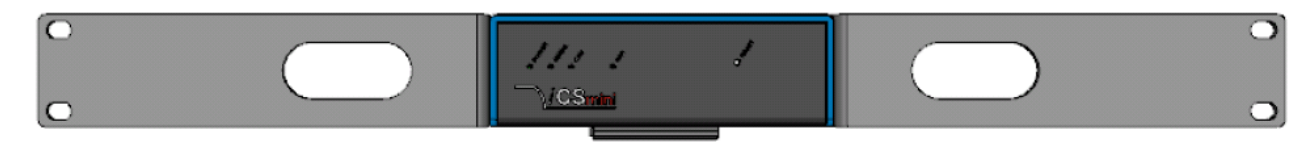

Figure 11: CSmini with 19" rack mount kit – front side

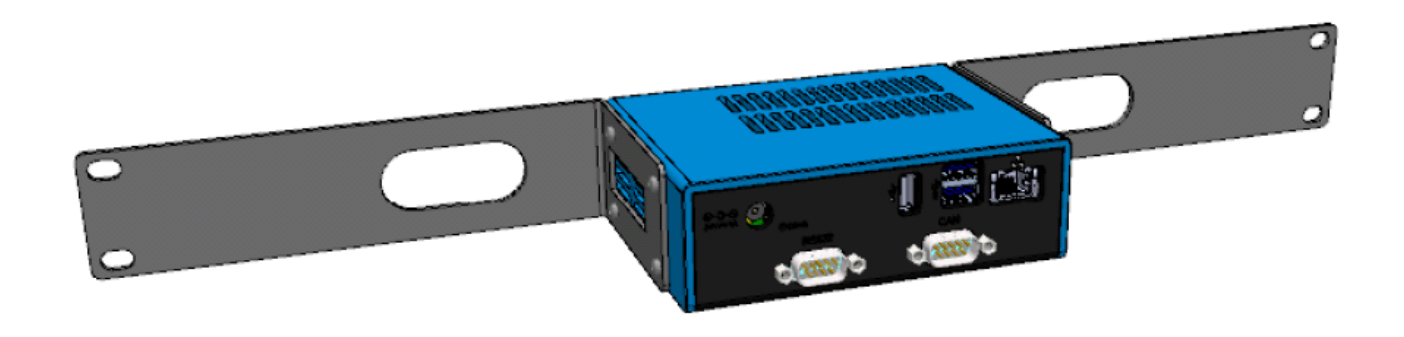

Figure 12: ICSmini with 19" rack mount kit – back side

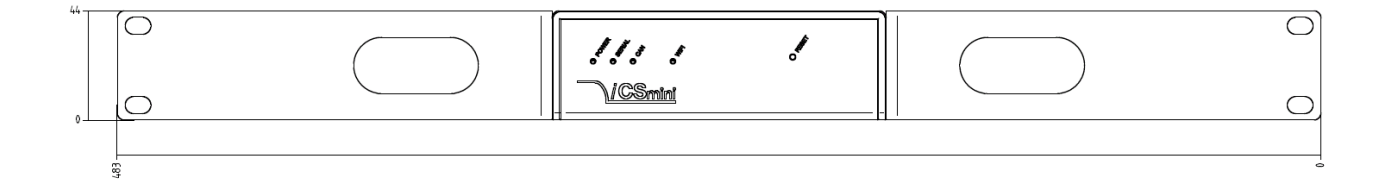

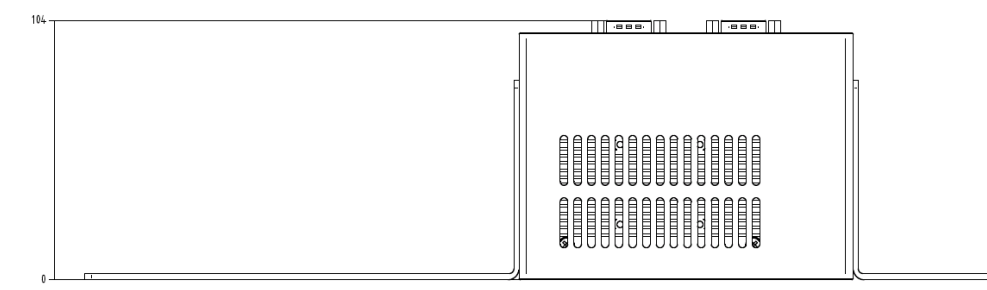

Figure 13: Dimension drawing

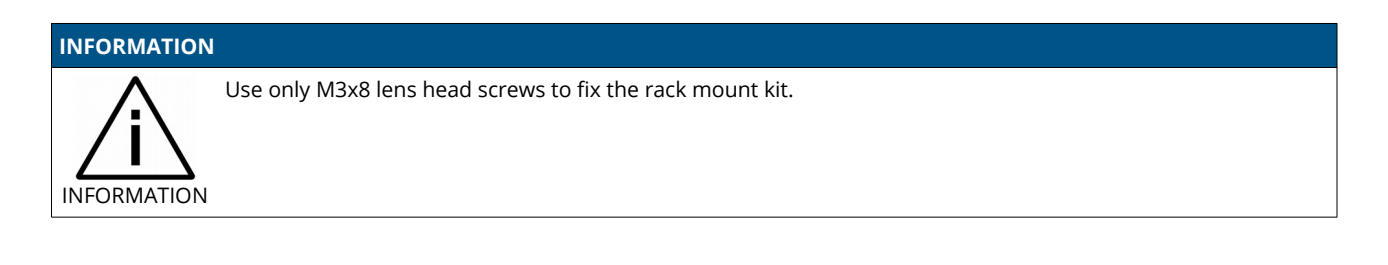

.

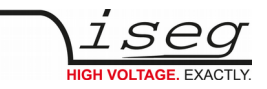

# 10. Accesories

#### CAUTION!

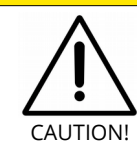

Only use genuine iseg parts like power cables, CAN cables and terminators for stable and safe operation.

| ACCESSORY ITEM                   | ORDER ITEM CODE |
|----------------------------------|-----------------|
| Cable D-Sub 9 female-male        | Z592341         |
| CAN RJ45-D-sub 9 Adapter         | Z583382         |
| USB surveillance cam             | Z520158         |
| 19" rack mount kit               | Z516641         |
| Plug-in power supply             | Z520176         |
| Gender changer (Socket / Socket) | Z592741         |

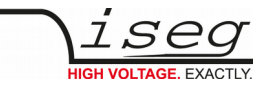

# 11. Appendix

For more information please use the following download links:

# This document https://iseg-hv.com/download/ACCESSORIES/iCSmini2/iseg\_manual\_iCSmini2\_en.pdf isegControl2 https://iseg-hv.com/download/?dir=SOFTWARE/isegControl2/ iCSservice https://iseg-hv.com/download/?dir=SOFTWARE/iCS/doc/iCSservice/ iCSfinder https://iseg-hv.com/download/?dir=SOFTWARE/iCS/doc/iCSservice/ iESFinder https://iseg-hv.com/download/?dir=SOFTWARE/iCS/iCSfinder/ iseg EPICS IOC and a sample https://iseg-hv.com/download/?dir=SOFTWARE/iCS/doc/isegIOC/ iseg HAL (service) https://iseg-hv.com/download/SOFTWARE/iCS/doc/isegHAL/index.html Intel WLAN Specification http://www.intel.eu/content/www/eu/en/wireless-products/dual-band-wireless-ac-7260-bluetooth-brief.html

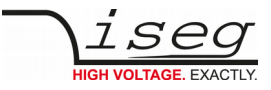

# 12. Glossary

| SHORTCUT                             | MEANING                                                                      |
|--------------------------------------|------------------------------------------------------------------------------|
| V <sub>nom</sub>                     | nominal output voltage                                                       |
| V <sub>out</sub>                     | output voltage                                                               |
| V <sub>set</sub>                     | set value of output voltage                                                  |
| V <sub>mon</sub>                     | monitor voltage                                                              |
| V <sub>meas</sub>                    | digital measured value of voltage                                            |
| V <sub>p-p</sub>                     | peak to peak ripple voltage                                                  |
| V <sub>in</sub>                      | input / supply voltage                                                       |
| V <sub>type</sub>                    | type of output voltage (AC, DC)                                              |
| V <sub>ref</sub>                     | internal reference voltage                                                   |
| V <sub>max</sub>                     | limit (max.) value of output voltage                                         |
| $\Delta V_{out} - [\Delta V_{in}]$   | deviation of $V_{out}$ dep. on variation of supply voltage                   |
| $\Delta V_{out} - [\Delta R_{load}]$ | deviation of $V_{out}$ dep. on variation of output load                      |
| V <sub>bounds</sub>                  | Voltage bounds, a tolerance tube $V_{set} \pm V_{bounds}$ around $V_{set}$ . |
| I <sub>nom</sub>                     | nominal output current                                                       |
| l <sub>out</sub>                     | output current                                                               |
| I <sub>set</sub>                     | set value of output current                                                  |
| I <sub>mon</sub>                     | monitor voltage of output current                                            |
| I <sub>meas</sub>                    | digital measured value of current                                            |
| I <sub>trip</sub>                    | current limit to shut down the output voltage                                |
| l <sub>in</sub>                      | input / supply current                                                       |
| I <sub>max</sub>                     | limit (max.) value of output current                                         |
| l <sub>limit</sub>                   | Current Limit.                                                               |
| I <sub>bounds</sub>                  | Current bounds, a tolerance tube $I_{set} \pm I_{bounds}$ around $I_{set}$ . |
| P <sub>nom</sub>                     | nominal output power                                                         |
| P <sub>in</sub>                      | input power                                                                  |
| P <sub>in_nom</sub>                  | nominal input power                                                          |
| Т                                    | temperature                                                                  |
| T <sub>REF</sub>                     | Reference temperature                                                        |
| ON                                   | HV ON/OFF                                                                    |
| /ON                                  | HV OFF/ON                                                                    |
| СН                                   | channel(s)                                                                   |
| HV                                   | high voltage                                                                 |
| LV                                   | low voltage                                                                  |
| GND                                  | signal ground                                                                |
| INH                                  | Inhibit                                                                      |
| POL                                  | Polarity                                                                     |
| KILL                                 | KillEnable                                                                   |

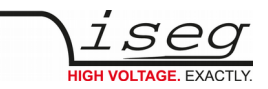

# 13. Warranty & service

This device is made with high care and quality assurance methods. The standard factory warranty is 36 months. Please contact the iseg sales department if you wish to extend the warranty.

#### **CAUTION!**

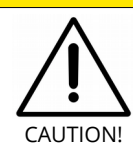

Repair and maintenance may only be performed by trained and authorized personnel.

For repair please follow the RMA instructions on our website: www.iseg-hv.com/en/support/rma

# 14. Disposal

#### INFORMATION

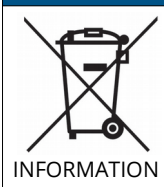

All high-voltage equipment and integrated components are largely made of recyclable materials. Do not dispose the device with regular residual waste. Please use the recycling and disposal facilities for electrical and electronic equipment available in your country.

# 15. Manufacturer contact

**iseg Spezialelektronik GmbH** Bautzner Landstr. 23 01454 Radeberg / OT Rossendorf

GERMANY

FON: +49 351 26996-0 | FAX: +49 351 26996-21

www.iseg-hv.com | info@iseg-hv.de |sales@iseg-hv.de